# Accenta/Optima

# User Guide

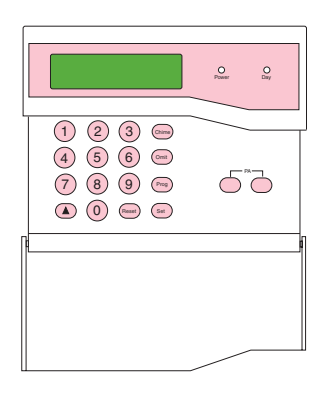

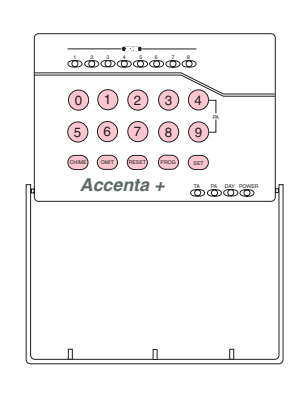

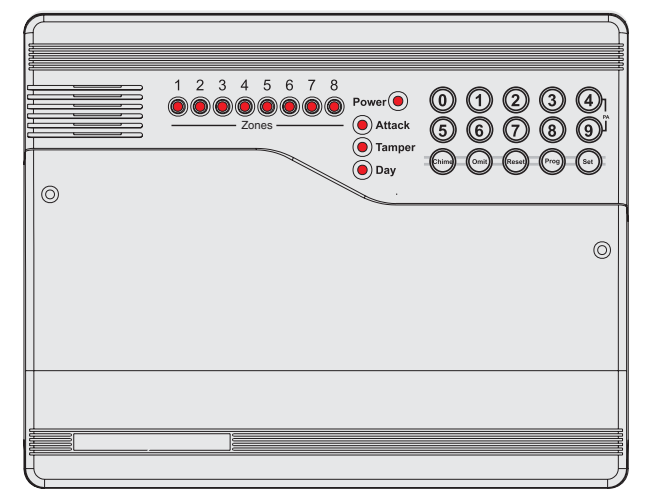

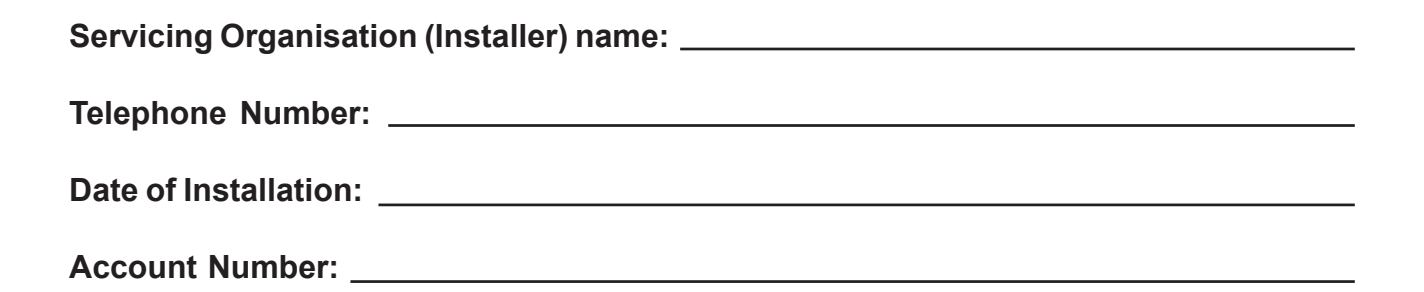

Honeywell Security

# Contents

| Introduction                                      | . 1 |
|---------------------------------------------------|-----|
| Codes                                             | . 1 |
| Alarm System Operation                            | . 1 |
| Personal Attack                                   | . 1 |
| Fire Zones                                        | . 1 |
| Power Indicator                                   | . 1 |
| Signalling Device                                 | . 1 |
| How to Set the System                             | . 2 |
| How to Unset the System                           | . 3 |
| How to Part Set the System                        | . 4 |
| How to Silence an Alarm and Reset the System      | . 5 |
| How to Omit Zones                                 | . 6 |
| How to Quick Set the System                       | . 7 |
| Single Key Setting                                | . 7 |
| How to Set Up Chime Mode                          | . 8 |
| Changing Codes Using User 1                       | . 9 |
| Changing Codes Using User 2                       | 10  |
| How to Delete User Code 2                         | 11  |
| To delete user code 2 using user code 1           | 11  |
| To delete user code 2 using user code 2           | 12  |
| Duress Code                                       | 13  |
| How to View the Event Log                         | 14  |
| How to Test Your Alarm systemŕ                    | 15  |
| How to Test the Bell, Strobe and Internal Sounder | 15  |
| How to do a Walk Test                             | 17  |
| How to Set up the Time and Date                   | 18  |

### Introduction

This User Guide tells you how to operate your intruder alarm system. To simplify this User Guide we have assumed that the alarm system has been installed by a professional intruder alarm system installer (the installer), and that the system is operated in a "typical" way. Aspects of your system that are not "typical" will be described by your installer.

**NOTE:** If you have any questions about your intruder alarm system, then consult your installer, see contact details at the front of this User Guide.

### Codes

To operate the alarm system you will need to use a code. A code is 4 digits long, and can be any number from 0000 to 9999. By default user code 1 is [0][1][2][3] but you should change this as soon as possible.

### **Alarm System Operation**

This booklet describes three versions of the alarm system. The **Optima** version has the keypad and indicators on the main control panel. The **Accenta** version has the keypad and indicators on a small remote LCD or LED keypad. You operate the alarm system by pressing buttons on the keypad and viewing the indicators. Both alarm systems work the same way. Both **Accenta** and **Optima** systems can be fitted with an optional remote keypad.

### **Personal Attack**

If the installer has programmed personal attack on the keypads and if you are under threat, or are being attacked, you can activate the alarm by pressing the **4** and **9** keys at the same time on any LED keypad. You can also press the two keys marked **PA** on the remote LCD keypad. The alarm system will produce a loud alarm sound, and the external siren will be turned on.

### Fire Zones

Zones 7 and 8 on your alarm system may have a Fire or Smoke detector connected to it. In the event of a fire the alarm system will produce a distinctive two-tone fire alarm sound, and the outside siren will pulse 2 seconds on, 2 seconds off. You should leave the premises immediately, and only re-enter when it is safe to do so. The alarm can be silenced by entering your code.

### **Power Indicator**

The **Power** indicator on the control panel or keypad will light whenever the mains power supply is present. If mains power fails then the **Power** indicator will go out, but the system will run from its backup battery for several hours. If the **Power** indicator goes out when mains power is present then a fault may have developed on your system and you should contact your installer.

### Signalling Device

Your alarm system may have been fitted with a signalling device. This device uses the telephone line to send an alarm message to an Alarm Receiving Centre in the event of an alarm. The operator at the ARC may request the police to attend your premises.

### How to Set the System

When you leave your premises you will need to set (or turn on) the intruder alarm system.

Before setting the system you should ensure that the premises have been completely vacated and that all doors and windows are closed. Ensure that pets do not have access to the protected areas as they can cause a false alarm.

- **NOTE:** The Accenta Remote LED keypad is not shown. It will have the same indications as the Optima compact panel with built-in keypad.
- **NOTE:** There will be no exit beeps if **Silent Timed** exit mode was programmed.

LCD Keypad: the **Day** LED should be on. The screen shows the day mode:

LED Keypad: the **Day** LED should be on.

**NOTE:** You should wait until you hear that the exit beep has stopped before assuming that the system has set.

#### LCD Keypad:

- Enter your 4-digit code (**0123** default) and check that the system is clear.
- The exit tone begins to sound and the display shows program 1 in process of setting.
- Leave the premises by the agreed exit route.
- The exit tone becomes rapid during the last 10 seconds and then stops when the system sets. The **Day** LED goes off and **SYSTEM SET** appears on the screen
- After 30 seconds the set mode display appears.

#### LED Keypad:

- The system is unset. The **Power** and **Day** LED's are on.
- Enter your 4-digit code (**0123** default) and check that the system is clear (no zone LED's on).
- The exit tone begins to sound to indicate that the system is in the process of setting.
- Leave the premises by the agreed exit route.
- The exit tone becomes rapid during the last 10 seconds and then stops when the system sets. The **Day** LED goes off.

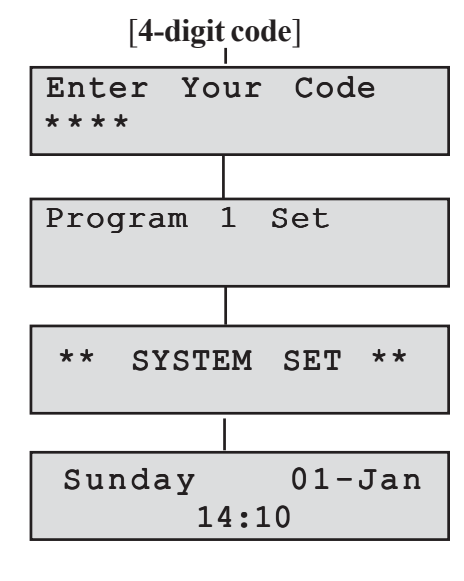

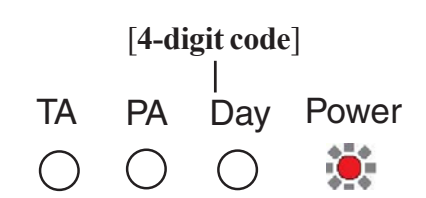

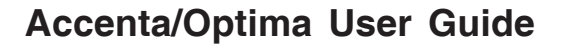

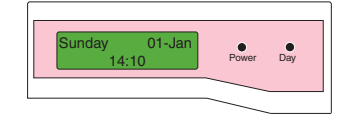

O Attack

1 2 3 4 5 6 7 8 00000000 Power

### How to Unset the System

When you enter your premises you will need to unset (turn off) the system.

#### LCD Keypad:

- Enter the premises by the agreed entry route. The system produces an entry tone. The **Power** LED is on and the **Day** LED is off indicating that the system is set.
- Enter your 4-digit code (0123 default).
- The system unsets with a double beep. The **Day** LED comes on indicating that the system is unset.
- After 30 seconds the **Day** mode display appears.

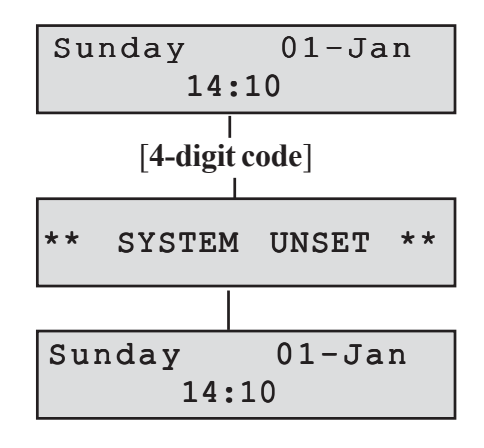

#### TA PA Day Power LED Keypad: • Enter the premises by the agreed entry route. The system produces an entry tone. The Power LED is on and the [4-digit code] Day LED is off indicating that the system is set. Enter your 4-digit code (0123 default). • TA Power PA Dav The system unsets with a double beep. The Day LED • comes on indicating that the system is unset.

If any Zone, TA (Tamper) or PA (Attack) LED's come on then an alarm has occurred, and an intrusion may have taken place. Seek assistance before investigating further as intruders may still be on the premises. Then reset the system.

When you enter your premises you will have a short period of time, usually 30 seconds, to enter your code. If you fail to do this the system will go into alarm. Enter your code to stop the alarm.

3

### How to Part Set the System

If your installer has programmed your system for **part set** operation you will be able to set some zones of the system while others remain unset. Part set operation is often used at night time, and it will permit you to freely walk around the bedrooms while the living area and outside doors are protected. Your system may have 2 part-set programs called Program 2 and Program 3.

Before part-setting the system you should ensure that all doors and windows are closed. Ensure that pets do not have access to the protected areas. Your installer may have instructed you to use a different keypad to the one normally used to set the system.

- The **Day** LED should be on. The screen shows the **Day** mode:
- Enter your code [0][1][2][3]. The exit beep starts.
- Press the [**PROG**] key. The exit tone stops.
- Select part-set program [2] or [3]. The system will set after a short time. The **Day** LED goes out.
- **NOTE:** There will be no exit beeps if **Silent Timed** exit mode was programmed.

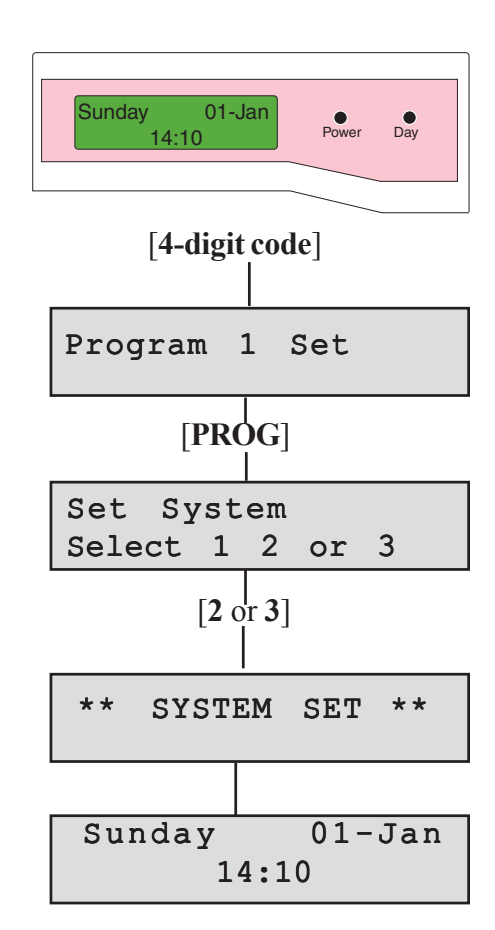

#### How to Silence an Alarm

#### LED Keypad:

The **Day** LED should be on.

- Enter your code [0][1][2][3]. The exit beep starts.
- Press the [**PROG**] key. The exit tone stops and the zone LED's 1 to 3 come on.
- Select part-set program [2] or [3]. The system will set after a short time. The **Day** LED goes out.
- **NOTE:** There will be no exit beeps if **Silent Timed** exit mode was programmed.

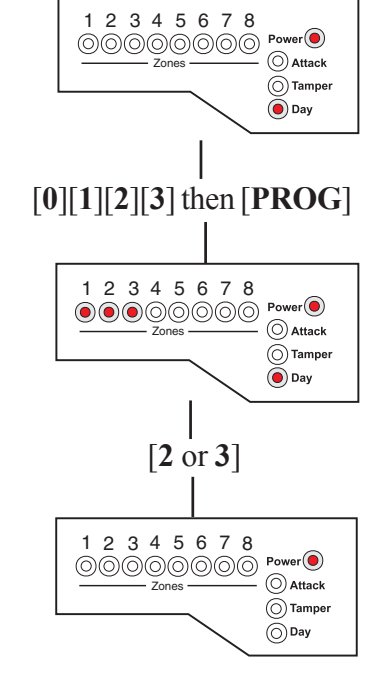

### How to Silence an Alarm and Reset the System

If your system goes into alarm then be aware that intruders may be in the premises. Seek assistance before investigating the cause of the alarm.

#### LCD Keypad:

- Enter your code [0][1][2][3]. The alarm will stop.
- The screen alternates showing what caused the alarm and prompting for user reset

When two or more alarms have occured, the first alarm will have an **F** below the zone number, Tamper or **P**A. Subsequent alarms will have a **1** indicating where the alarm has taken place.

• Press [**RESET**]. The system resets and goes into day mode if there are no open Tampers, PA or Fire zones to cause a fault lockout.

The system can be reset by the user only if the installer has programmed it to do so. If the message **Engineer Restore Required** appears on screen then the user will have to contact the installer.

• After 30 seconds the set mode display appears.

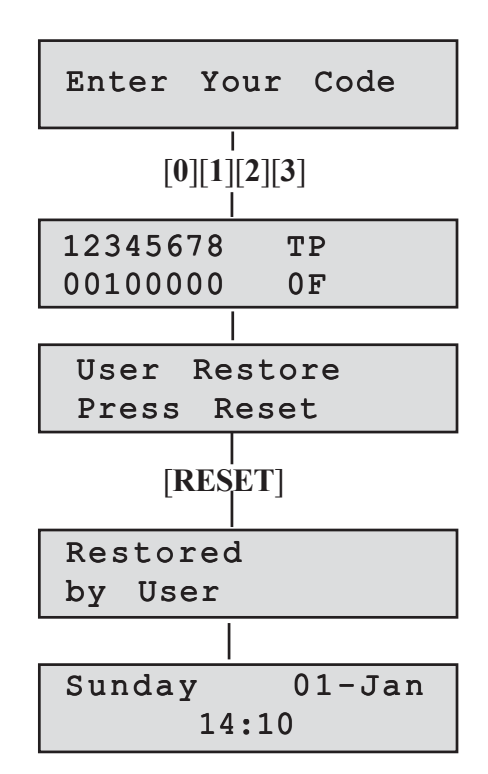

#### LED Keypad:

• Enter your code [0][1][2][3].

The alarm will stop, and the **Zone**, **Tamper** (**TA**) or **Attack** (**PA**) LED's will come on to show the cause of the alarm.

- **NOTE:** When 2 or more LED's are on, the flashing indicator shows the first alarm, and the steady indicators show the second and subsequent alarms.
- Press [**RESET**].
- If the **Zone**, **Tamper** (**TA**) or **Attack** (**PA**) LED's go out and the **Day** LED comes on then the system has been reset.

If any of the LED's continue to flash then the system has been programmed to be reset by the installer. In this case you must call the installer to reset the system.

If all LED's light steady (not flashing), and the keypad stops working, then the system has entered a fault-lockout. You must call the installer to rectify this fault.

### How to Omit Zones

If you cannot set the alarm system because a detector is faulty and in constant alarm you may need to omit its zone from the alarm system. A zone which has been omitted cannot cause an alarm. Omitted zones will be restored after the system is unset.

Before a zone can be omitted it has to be enabled by the installer as a **Used Zone** and as an **Omit Allow** zone.

- Enter your [4-digit code] to start the exit procedure (for more information see How to Set the System).
- Press [OMIT] and the exit beep tone will stop, and the first used zone that can be omitted will appear on the display.
- Press the zone [**number**] or [**up arrow**] to be omitted. The display will now show the zone as omitted. If a flat reject tone is heard, then the zone cannot be omitted.
- Press [SET] or allow the system to continue to set.

**NOTE: Zn** = Zone number

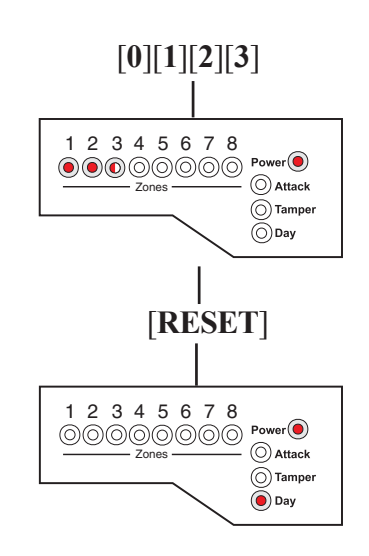

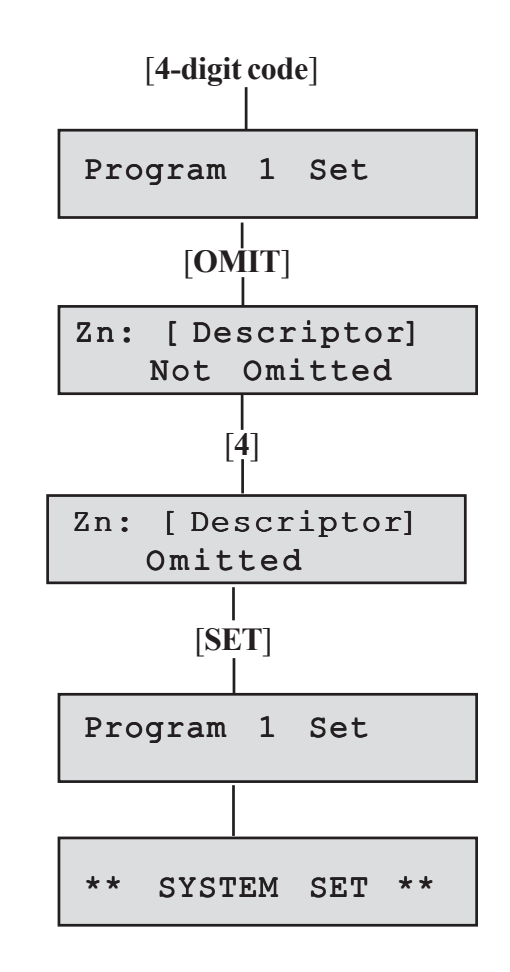

#### Accenta/Optima User Guide

#### How to Quick Set

#### **LED Keypad:**

- Enter your [4-digit code] to start the exit procedure (for more information see How to Set the System).
- Press [**OMIT**] and the exit beep tone will stop, and all LED's for used zones that can be omitted will come on.
- Press the zone [**number**] to be omitted. The LED will now flash to show the zone as omitted. If a flat reject tone is heard, then the zone cannot be omitted.
- Press [SET] or allow the system to set.

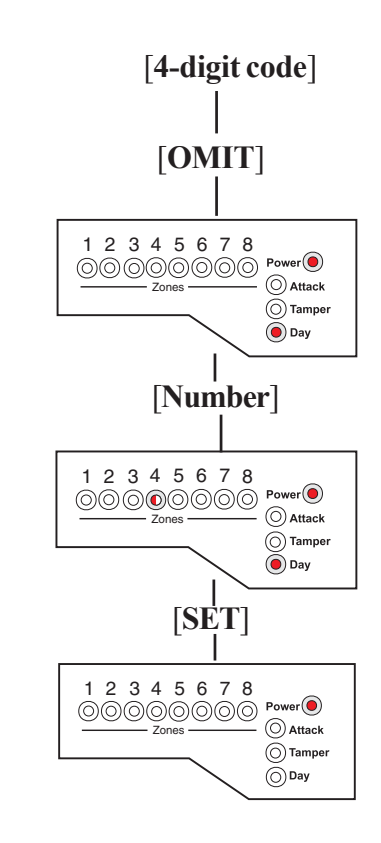

### How to Quick Set the System

When you set the system you will usually have about 30 seconds to exit the premises. This also means that you need to wait 30 seconds for the system to set. You can reduce this time to just five seconds by carrying out a **Quick Set**.

- Enter your [4-digit code] to start the exit procedure. The exit beep tone will start. (For more information see How to Set the System).
- Press [SET] to Quick Set the system and the exit beep tone will change to a more rapid tone. The system will set in five seconds, and the exit tone will stop.

### Single Key Setting

If enabled by the engineer, the setting process can be started by pressing Set, rather than entering a user code.

### How to Set Up Chime Mode

Chime is a low security facility for use when the system is unset. It is particularly useful in a shop to warn of customers presence, or in a house to warn when a back door has been opened. When a Chime zone detects movement the system will produce a brief two–tone sound, and the Zone LED will come on.

To set any zone to Chime.

#### LCD Keypad:

- The system should be in **Day** mode (System Unset).
- Press [CHIME]. The screen will show the first zone that is already set up for Chime (possibly none).
- Press the zone [**number**] to toggle it in and out of chime.
- When you have finished using the Chime mode press [**RESET**] or wait a few seconds for the display screen to show **Day** mode.

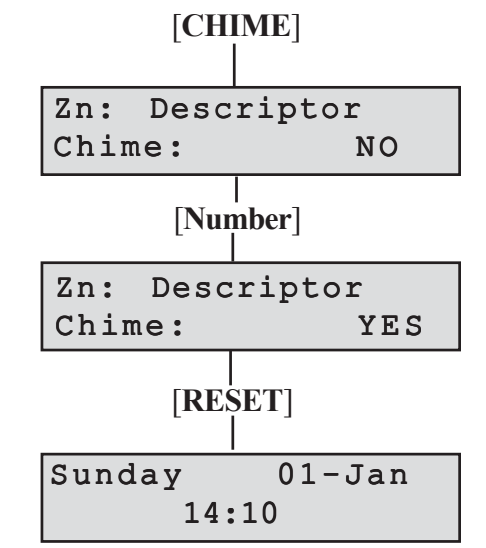

**NOTE: Zn** = Zone number

- The system should be in **Day** mode (System Unset).
- Press [CHIME]. The zone LED's will come on to show those zones that are already set up for Chime (possibly none).
- Press the zone [**number**] to toggle it in and out of chime.
- When you have finished using the Chime mode press [**RESET**] or wait a few seconds. The zone LED goes off.

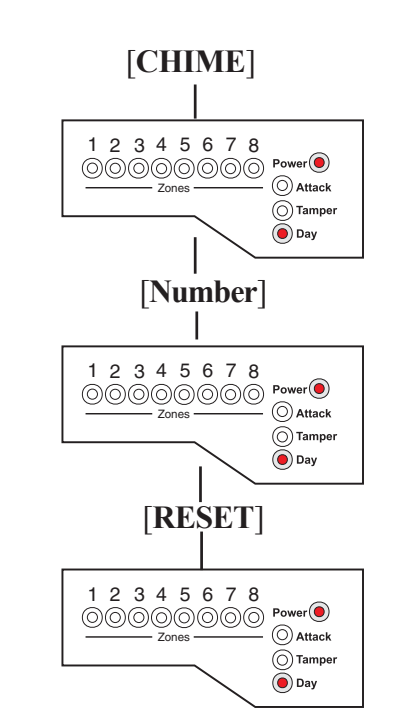

### **Changing Codes Using User 1**

You should change your code regularly to prevent potential intruders from knowing your code. All codes are 4-digits. The factory set code is [0][1][2][3]. User code 1 can only be changed by user 1.

To change user code:

#### LCD Keypad:

- Press [**PROG**] and then enter your code [**0**][**1**][**2**][**3**]. The Day LED goes off to indicate that you are in Programming mode. The first menu **Walk Test** appears on the screen.
- Press the [8] button on the keypad to enter User Set-Up.
- Press the [1] or [2] button on the keypad to edit the required user.
- Enter the new [4-digit code]. If the code is accepted the system will produce a double beep. If it is rejected the code may already be in use and the system will produce a flat tone. You must choose a different 4-digit code.
- Upon the last keypress the code is saved.
- Press [**RESET**] twice to exit Programming mode. The **Day** LED will come on with the screen in **Day** mode.

- Press [**PROG**] and then enter your code [**0**][**1**][**2**][**3**]. The **Tamper** (**TA**) LED comes on and the **Day** LED goes off to indicate that you are in Programming mode.
- Press the **[8]** button on the keypad. LED's 1 and 2 are on to indicate that you have two options, user 1 and user 2.
- Press the [1] or [2] button on the keypad to edit the required user. LED's 1-4 are on.
- Enter the new [4-digit code]. If the code is accepted the system will produce a double beep. If it is rejected the code may already be in use and the system will produce a flat tone. You must choose a different 4-digit code.
- Upon the last keypress the code is saved. LED's 1-4 are off.
- Press [**RESET**] twice to exit Programming mode. The **Day** LED comes on and the **Tamper** (**TA**) goes off.

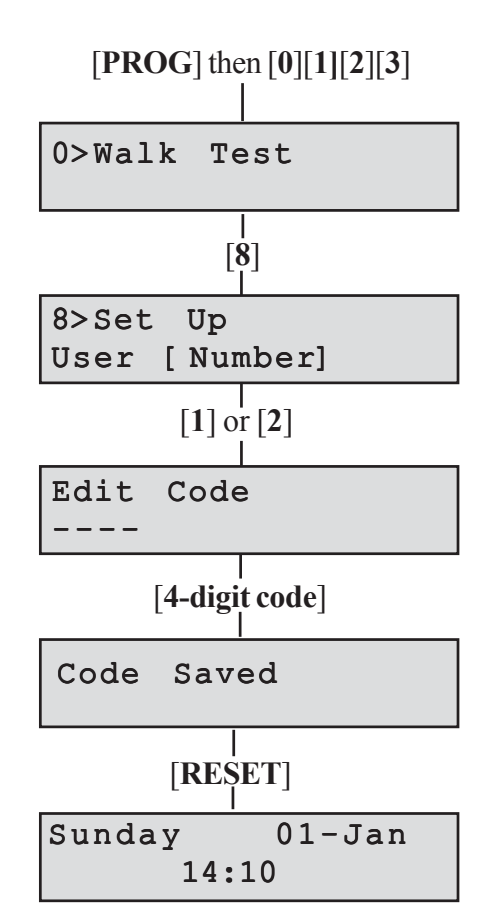

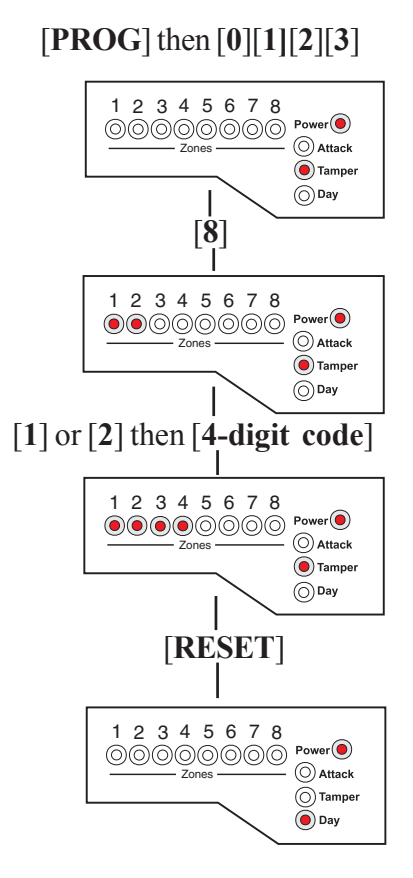

### **Changing Codes Using User 2**

Your alarm system can have a second user code. You may find it useful to set up user code 2 for use by a neighbour for use when you are on holiday. User code 2 operates like user code 1, but it cannot be used to change or delete user code 1.

To change user code 2:

#### LCD Keypad:

- Press [**PROG**] and then enter user 2 [**four-digit code**]. The Day LED goes off to indicate that you are in Programming mode. The first menu **Walk Test** appears on the screen.
- Press [8] to edit user 2.
- Enter the new [4-digit code]. If the code is accepted the system will produce a double beep. If it is rejected the code may already be in use and the system will produce a flat tone. You must choose a different 4-digit code.
- Upon the last keypress the code is saved.
- Press [**RESET**] twice to exit Programming mode. The **Day** LED will come on with the screen in **Day** mode.

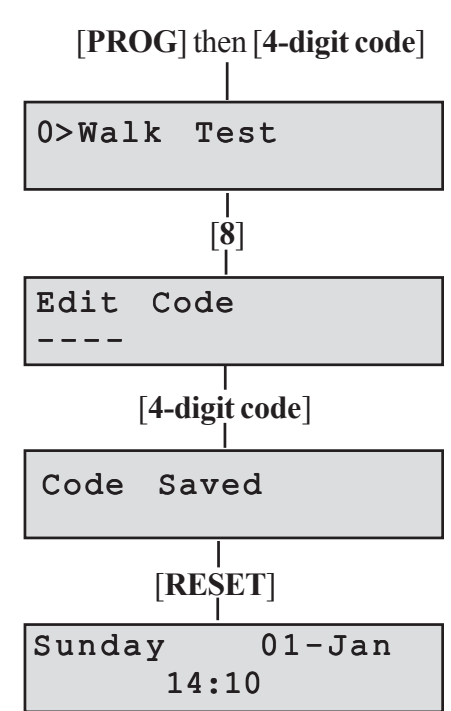

- Press [**PROG**] and then enter user 2 [**four-digit code**]. The **Tamper (TA)** LED comes on and the **Day** LED goes off to indicate that you are in Programming mode.
- Press the [8] to edit user 2. LED's 1-4 are on.
- Enter the new [4-digit code]. If the code is accepted the system will produce a double beep. If it is rejected the code may already be in use and the system will produce a flat tone. You must choose a different 4-digit code.
- Upon the last keypress the code is saved. LED's 1-4 are off.
- Press [**RESET**] twice to exit Programming mode. The **Day** LED comes on and the **Tamper** (**TA**) goes off.

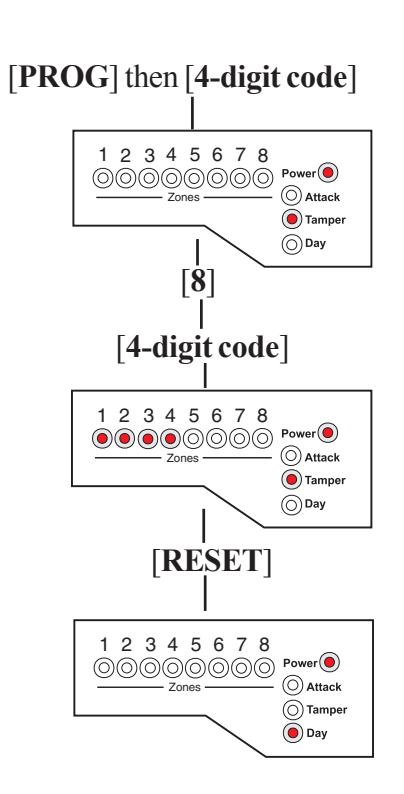

### How to Delete User Code 2

You can delete the second code to prevent it being used. User 1 or user 2 can delete user code 2.

### To delete user code 2 using user code 1

#### LCD Keypad:

- Press [**PROG**] and then enter your code [**0**][1][2][3]. The **Day** LED goes off to indicate that you are in Programming mode. The first menu **Walk Test** appears on the screen.
- Press the [8] button on the keypad to enter User Set-Up.
- Press [2] to edit user code 2.
- Press [**OMIT**] to delete user code 2.
- The message **Code Deleted** is displayed on the screen.
- Press [**RESET**] twice to exit Programming mode. The **Day** LED will come on with the screen in **Day** mode.

#### **LED Keypad:**

- Press [**PROG**] and then enter your code [**0**][**1**][**2**][**3**]. The **Day** LED goes off to indicate that you are in Programming mode.
- Press the [8] button on the keypad to enter User Set-Up. LED's 1 and 2 are on.
- Press [2] to edit user code 2. LED's 1-4 are on.
- Press [OMIT] to delete user code 2.
- User code 2 is deleted. LED's 1-4 are off.
- Press [**RESET**] twice to exit Programming mode. The **Day** LED comes on and the **Tamper** (**TA**) goes off.

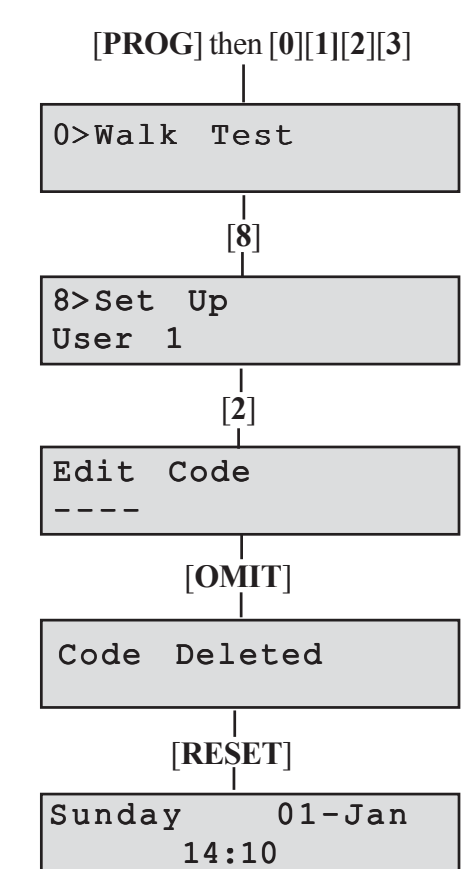

#### [PROG] then [0][1][2][3]

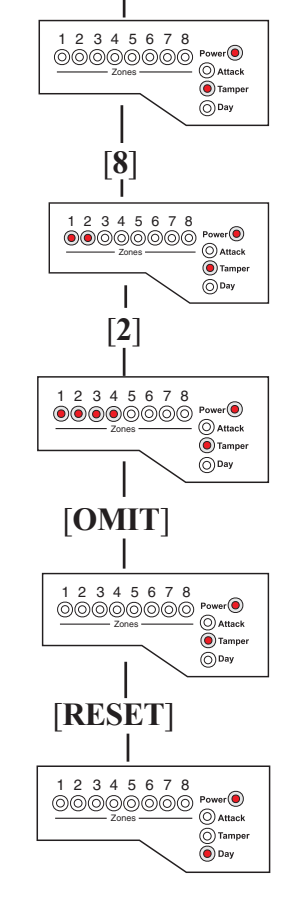

#### To delete user code 2 using user code 2

#### LCD Keypad:

- Press [**PROG**] and then enter the user 2 [**4-digit code**]. The **Day** LED goes off to indicate that you are in Programming mode. The first menu **Walk Test** appears on the screen.
- Press the [8] button on the keypad to edit user code 2.
- Press [OMIT] to delete user code 2.
- The message **Code Deleted** is displayed on the screen.
- Press [**RESET**] twice to exit Programming mode. **The Day** LED will come on with the screen in **Day** mode.

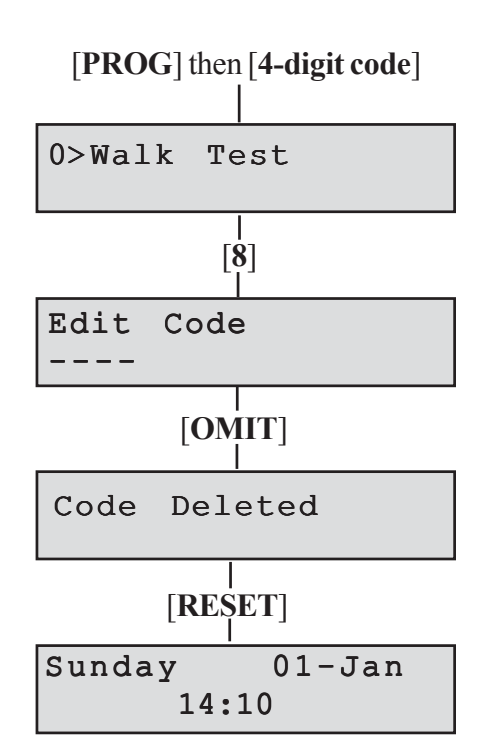

- Press [**PROG**] and then enter the user 2 [**4-digit code**]. The **Day** LED goes off to indicate that you are in Programming mode.
- Press the [8] button on the keypad to edit user code 2. LED's 1-4 are on.
- Press [OMIT] to delete user code 2.
- User code 2 is deleted. LED's 1-4 are off.
- Press [**RESET**] twice to exit Programming mode. The **Day** LED comes on and the **Tamper** (**TA**) goes off.

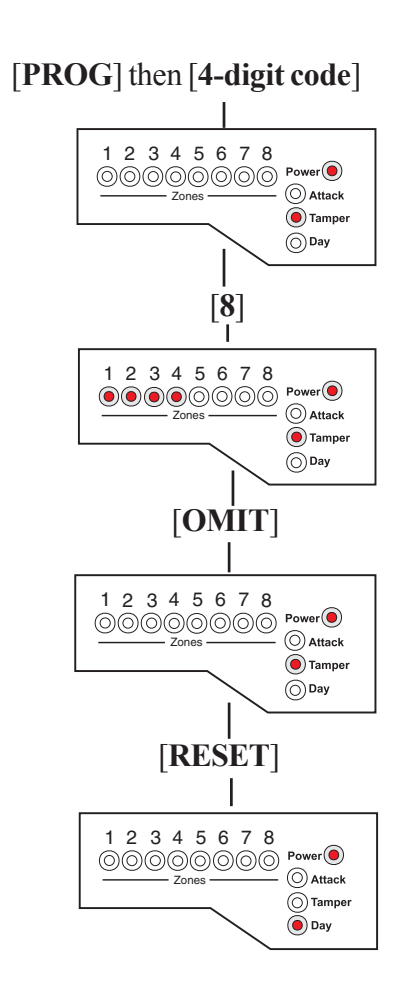

### **Duress Code**

Your alarm system can have a duress code. The Duress code is used in a hold-up situation where there is pressure to set or unset the system. The Duress code operates like your normal code but in addition it will silently send a signal to the Alarm Receiving Centre. The operator at the ARC may request the Police to attend your premises.

The duress code can only set up, edited and deleted by the installer while in Engineer program mode.

**NOTE:** The Duress code facility is not applicable to the **Optima compact** system.

### How to View the Event Log

#### 1 = LCD Keypad:

The event log gives a display of all the events that have taken place. The events are arranged by date and time. Up to 250 events can be stored in the memory. When the log reaches 250 events and another event takes place, the oldest event drops out.

To view the event log:

- Press [**PROG**] and then enter your code [**0**][1][2][3]. The **Day** LED goes off to indicate that you are in Programming mode. The first menu **Walk Test** appears on the screen.
- Press [CHIME].
- Choose [1] for Event Log in LCD screen.
- The last event (250) appears on LCD screen.

To go forward through the event log in sequence, press **[OMIT]**. To go back through the event log in sequence, press the **[up arrow]**.

• Press [**RESET**] twice to leave the menu.

To go to a specific event:

- Press the [**PROG**] button.
- Key in Event Number you want to see (eg 150).
- Press the [SET] button. The event appears on the LCD screen.
- Press [SET] again to see further details of the event.
- Press [**RESET**] twice to leave the menu option.

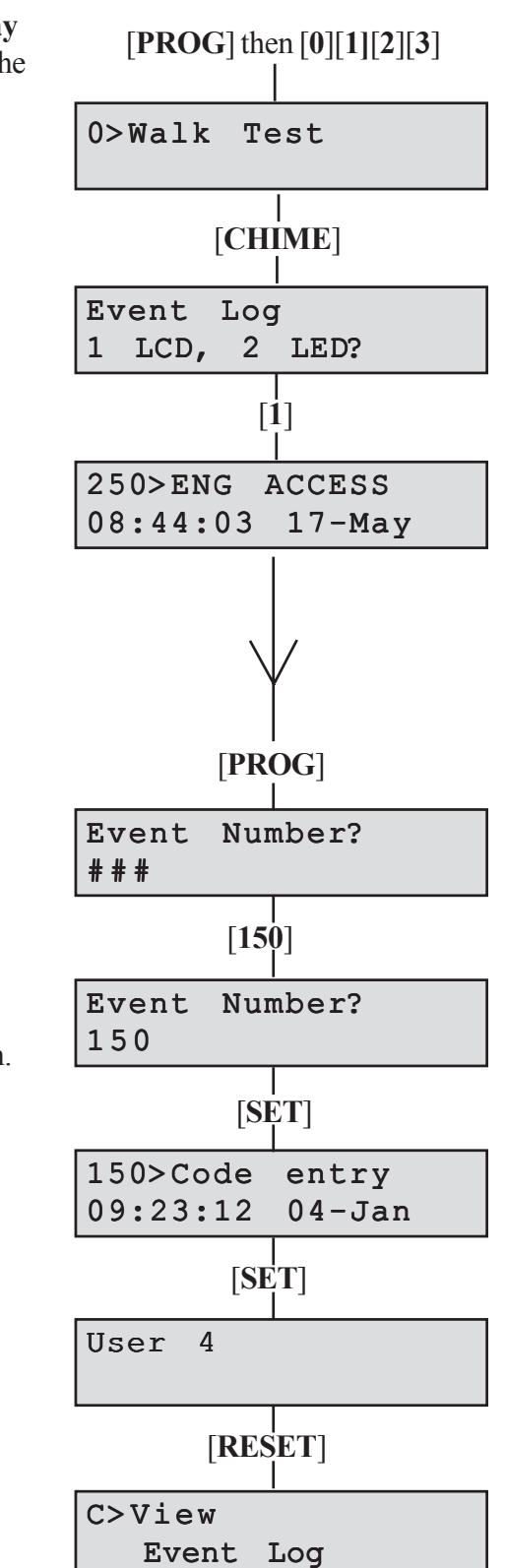

#### 2 = LED Keypad:

The LED keypad is limited to show the last eight set periods with the eighth being the oldest. **Zone**, **Attack (PA)** and **Tamper (TA)** LED's will be on to show zone in alarm . Flashing LED indicates the first zone in alarm. Day indicates the status of the panel at the time of the alarm.

- Press [**PROG**] and then enter your code [**0**][1][2][3]. The **Day** LED goes off and the **Tamper** (**TA**) LED comes on to indicate that you are in Programming mode.
- Press [CHIME] to enter into Event Log menu. LED's 1 and 2 are on.
- Press [2] for LED keypad. The first zone to activate is indicated by a flashing LED.
- Press [1 to 8] for the desired event or [CHIME] to go through events in sequence.
- 1 2 3 4 5 6 7 8 Power 000000000 (O) Attack Tamper ODay [CHIME] 1 2 3 4 5 6 7 8 Power O Attack 🖲 Tamper ODay [RESET] 2 3 4 5 6 7 00000000

[PROG] then [0][1][2][3]

• Press [**RESET**] twice to leave the menu.

### How to Test Your Alarm system

You should check that your alarm system still works correctly by periodically carrying out the alarm system tests described here.

### How to Test the Bell, Strobe and Internal Sounder

This function tests the alarm function of the Bell, Strobe or Internal Sounder. Pressing the appropriate button [1-3] toggles the function ON or OFF. Using the [up arrow] also selects the appropriate alarm function.

Pressing the [0] button turns all alarm outputs to OFF.

Pressing the [SET] button toggles the selected alarm output.

Pressing the [RESET] button turns off all outputs and leaves the function.

The outputs are:

#### 1 = Bell, 2 = Strobe, 3 = Sounder

**NOTE:** To test the Low volume sounder enable option 3 only. To test for a high volume sounder enable both options 2 and 3 together.

#### LCD Keypad:

- Press [**PROG**] and then enter your code [**0**][**1**][**2**][**3**]. The **Day** LED goes off to indicate that you are in Programming mode. The first menu **Walk Test** appears on the screen.
- Press [up arrow] for menu Alarm Test.
- Press [1] or [SET] to enter into first function ON or OFF.
- Press the [**up arrow**] or number [**2**] or [**3**] for the other functions.
- Press [**RESET**] to leave the menu.

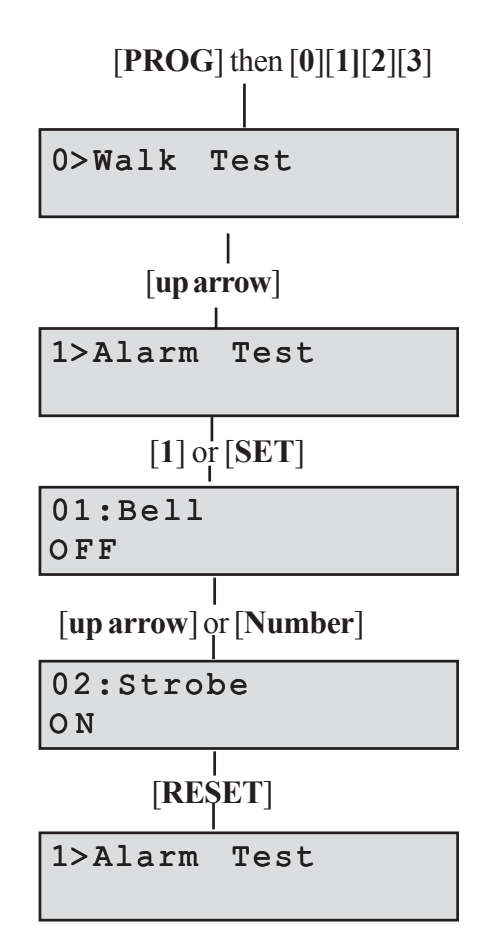

#### LED keypad

- Press [**PROG**] and then enter your code [**0**][1][2][3]. The **Day** LED goes off and the **Tamper (TA)** LED comes on to indicate that you are in Programming mode.
- Press [1] for menu Alarm Test.
- Press [1] or [SET] to toggle first function ON or OFF.
- Press number [2] and [3] for the other functions.
- Press [**RESET**] twice to exit Programming mode. The **Day** LED comes on and the **Tamper** (**TA**) LED goes off.

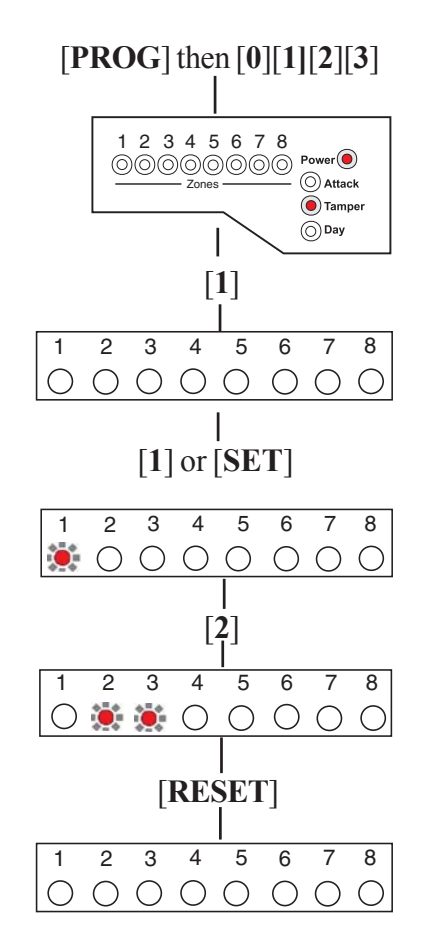

### How to do a Walk Test

Walk around your property, and in turn cause each detector to go into alarm. Also, open and close all door and windows that are protected by the system. For each detector (including door or window sensor) that is activated the system will produce a series of beeps, and the associated zone will be indicated on the keypad.

**NOTE:** Do not test any **Personal Attack**, **Fire or Tamper** buttons during the Walk Test since these are still active and will cause a full alarm.

If any of the tests fail, or you are unsure of the correct procedure, contact your installer

#### LCD Keypad:

- Press [**PROG**] and then enter your code [**0**][1][2][3]. The **Day** LED goes off to indicate that you are in Programming mode. The first menu **Walk Test** appears on the screen.
- Press [SET] or [0]. Zones 1-8 have a zero (0) below each number.
- When a zone is successfully tested, number 1 replaces the 0. Zones are added to list as each one is activated.
- Press [**RESET**] to leave the menu or [**SET**] to restart the Walk Test.

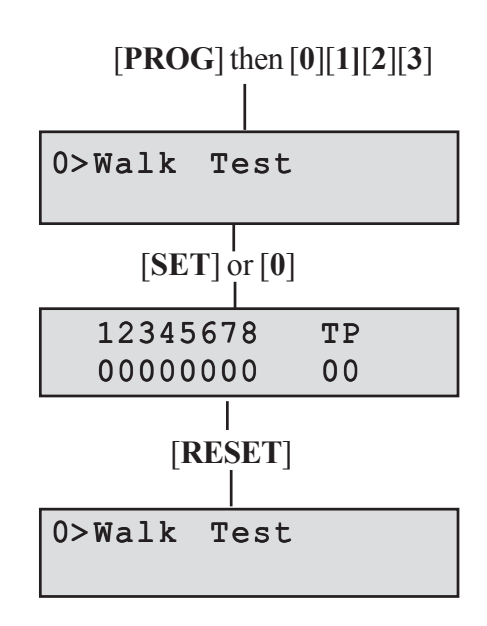

#### LED keypad

- Press [**PROG**] and then enter your code [**0**][1][2][3]. The **Day** LED goes off and the **Tamper** (**TA**) LED comes on to indicate that you are in Programming mode, **Walk Test**
- Press [SET] or [0]. Zones 1-8 are off.
- When a zone is successfully tested, the LED is on. Zones are added to list as each one is activated.
- Press [**RESET**] to leave the menu or [**SET**] to restart the Walk Test.

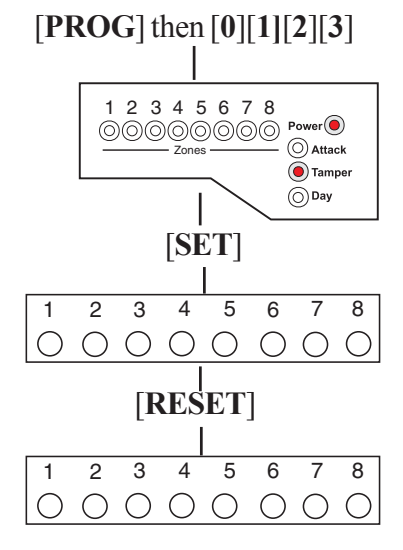

### How to Set up the Time and Date

#### LCD Keypad:

- Press [**PROG**] and then enter your code [**0**][**1**][**2**][**3**]. The **Day** LED goes off to indicate that you are in Programming mode. The first menu **Walk Test** appears on the screen.
- Press [4] and the **Time and Date** Screen appears.
- The **Time** can be modified in hours, minutes and seconds in the format HH:MM:SS. The number keys on the keypad 0-9 are used for this function. As each digit is modified the cursor moves to the next one. When the time is correct press the [**SET**] button to accept the change and move to the next screen or
- To cancel the change press the [**RESET**] button twice.

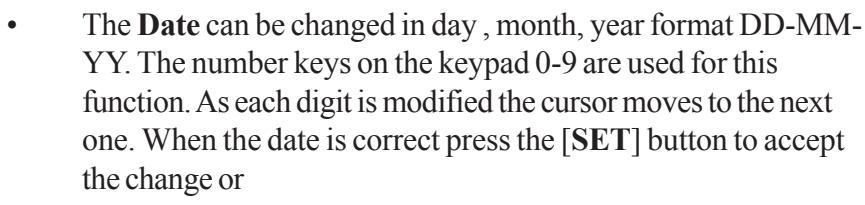

• To cancel the change press the **[RESET]** button twice.

#### LED Keypad:

If required, the time and date can be entered as per the procedure for the LCD keypad. However no information will be indicated on the LED keypad. The only indication on the LED keypad that you are in menu 4 **Set up Time and Date** is that LED's 1 to 6 on the LED Keypad will be ON.

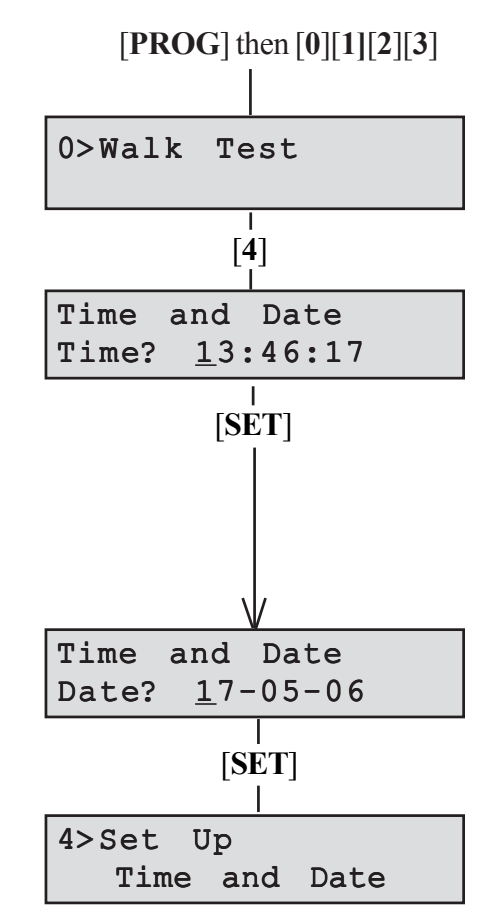

External Siren Time:

Siren delay: \_\_\_\_\_

| Area<br>Protected | Zone Name | Program 1 | Program 2 | Program 3 |
|-------------------|-----------|-----------|-----------|-----------|
| Zone 1            |           |           |           |           |
| Zone 2            |           |           |           |           |
| Zone 3            |           |           |           |           |
| Zone 4            |           |           |           |           |
| Zone 5            |           |           |           |           |
| Zone 6            |           |           |           |           |
| Zone 7            |           |           |           |           |
| Zone 8            |           |           |           |           |

T = Timed (Entry/Exit Zone)

TI = Timed Inhibited (Access zone to keypad)

I = Immediate

The panels conform to the requirements of the European EMC and Low Voltage directives, and carries the CE mark

# Accenta/Optima

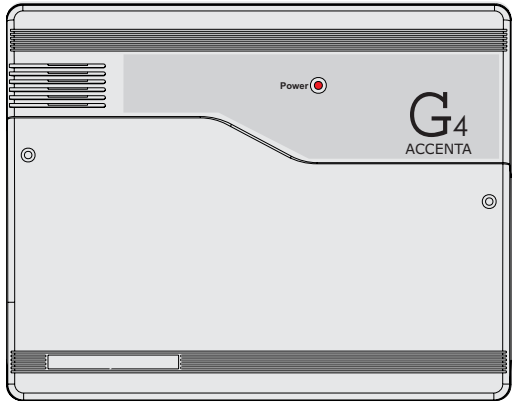

8SP399A - Accenta mini panel with remote LCD keypad and communicator outputs

OR

8SP400A - Accenta mini panel with remote LED keypad and communicator outputs

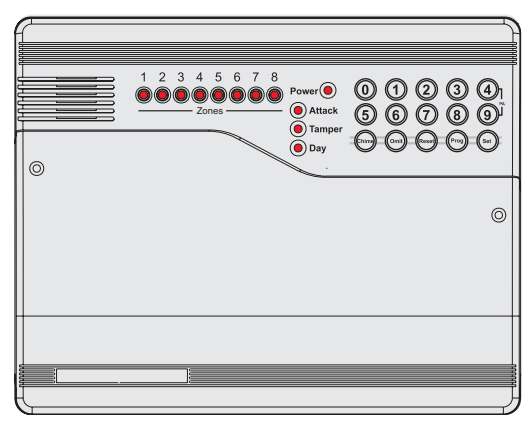

8EP396A Optima compact panel with built-in LED keypad

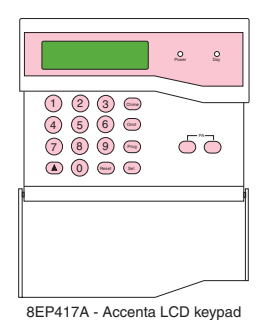

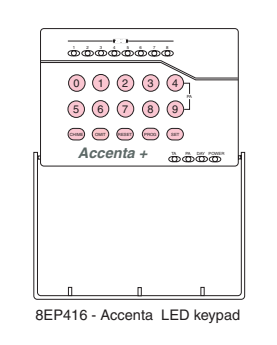

# **Engineer's Manual**

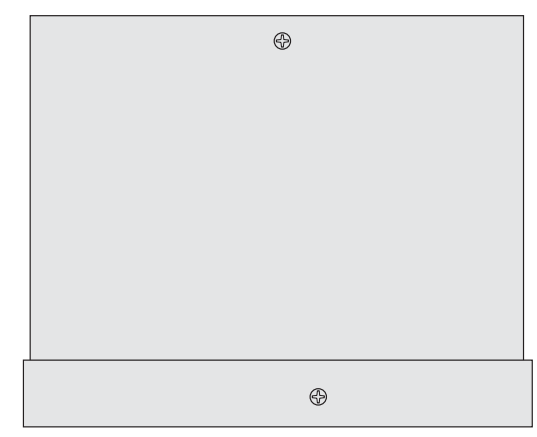

8SP419A - Accenta metal panel enclosure with remote LCD keypad and communicator outputs OR

8SP420A - Accenta metal panel enclosure with remote LED keypad and communicator outputs

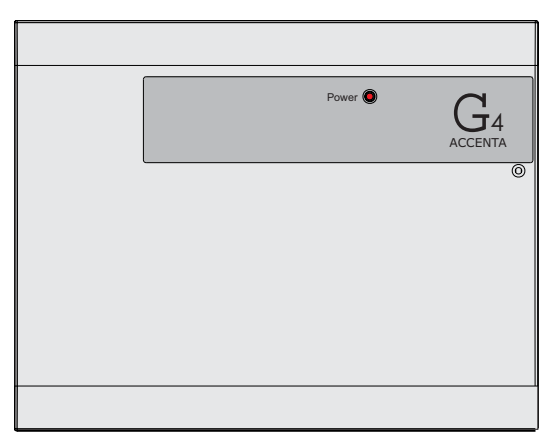

8SP401A - Accenta panel with remote LED keypad and communicator outputs OR 8SP411A - Accenta panel with remote LCD

keypad and communicator outputs

#### Honeywell Security

# Contents

| Menu Options                           | 18 |
|----------------------------------------|----|
| 0 = Walk Test                          | 18 |
| 1 = Alarm Test                         | 19 |
| 2 = Test Outputs                       | 20 |
| 3 = Set Up System Flags                | 21 |
| 4 = Set Up Time and Date               | 24 |
| 6 = Set Up Zone Names                  | 24 |
| 7 = Set Up Timers                      | 25 |
| 8 = Set Up Codes                       | 28 |
| C = View Event Log                     | 30 |
| O = Omit Allow and Double Knock        | 31 |
| P = Set Up Programs                    | 34 |
| Operating the System                   | 42 |
| Setting the System                     | 42 |
| Resetting After an Alarm, Tamper or PA | 43 |
| Unsetting the System                   | 43 |
| Faults                                 | 45 |
| Specifications                         | 46 |
| Appendix 1 - Event Log Messages        | 47 |
| Appendix 2 - Library                   | 49 |
| Servicing Organisation Details         | 51 |
| Parts                                  | 51 |

### Introduction

This manual provides information on Installation design, panel fixing, wiring, power up and programming of the intruder panels.

### Features

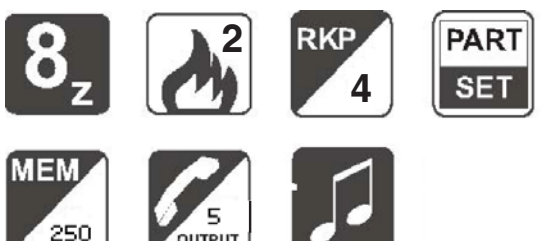

- 8 zones programmable for Security, 2 zones for Fire.
- PA input.
- Tamper input.
- Outputs for External Siren (Bell) and Strobe.
- 4 Access level Codes, User 1, User 2, Engineer and Duress, all programmable.
- 3 fully selectable part set programs.
- Chime on any security zone.
- 250 event memory (LCD Keypad), 8 event memory (LED keypad).
- Programmable timers including bell cut off.
- Walk Test facilities.
- Quick set feature.
- Supports up to four remote keypads with on board PA and illuminated keys positioned up to 100 meters from the panel.
- Keypads can be wired in a star or daisy chain configuration from the panel.
- Optima is supplied with a built in keypad.
- Support of Prox set and unset with Simple Set keypad.
- NVM for protection of engineer program and event log.
- 5 digital outputs for a wire-in digital communicator or dialler (Not applicable for Optima compact panel).
- Battery capacity of up to : 2.1Ah in Accenta/Optima mini enclosure, 7Ah in Accenta/Optima metal enclosure.

### **Installation Design**

The purchase of this alarm system represents a major step forward in the protection of the property and its occupants. It is important to plan the installation before proceeding following the procedures and advice contained in this manual.

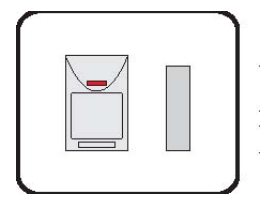

Plan the position of each part of the alarm system and the cable runs. **Detectors** should be sited with particular regard to the degree of coverage required.

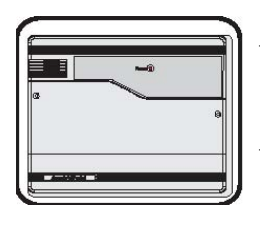

All of the system wiring is connected directly to the **panel**. The Accenta panel may be concealed inside a cupboard or loft space, but it must be installed within the protected premises and in a position which is convenient for a mains supply. The Optima panel may be installed near an entry/exit point.

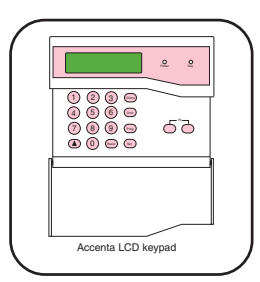

The **Remote Keypads** (RKPs) should be mounted in positions which allows ease of operation for the system users, typically within the entry/exit route close to the final door and the master bedroom.

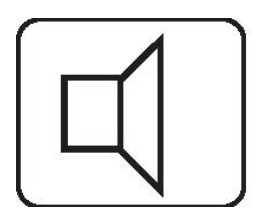

Additional internal **sound speakers** are recommended, these will provide high volume alarm tones and low volume entry/exit tones. Speakers should be positioned to provide good sound distribution throughout the building and so that the exit tone is audible outside the main entry / exit door. This will enable the system operator to check that the system is setting correctly.

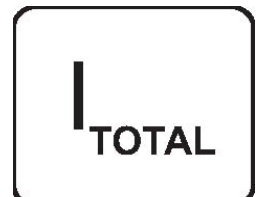

The **total current** output of this control system (in alarm condition) is 1A when supported by a fully charged battery. Calculate the total including the panel, remote keypads, external siren with strobe light (also called a bell box) and detectors to ensure that this rating is not exceeded.

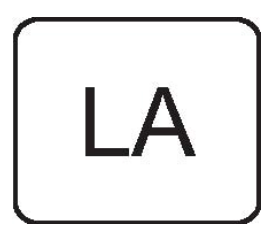

Depending on which area you live, you may be required, by law to notify the **Local Authority** and Police of the new security alarm installation. The local authority requirements may differ from area to area, therefore, it is advisable to contact local environmental officer to obtain full details of your area requirements.

### **Fixing the Control Panel**

CAUTION: When positioning the control panel make sure that it is located in a dry place away from damp areas.

NOTE: The Accenta mini enclosure is illustrated here, however the procedures for the other panels is similar.

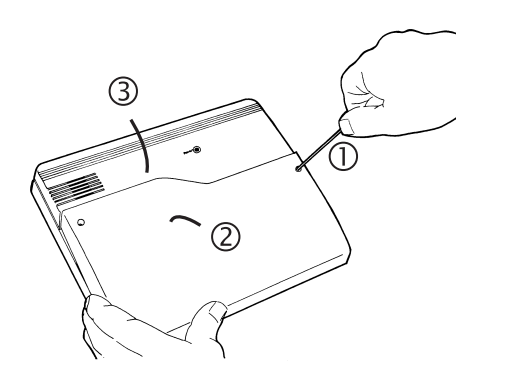

1. Remove the front cover(s) from the base assembly.

**Figure 1. Removing the Front Cover** 

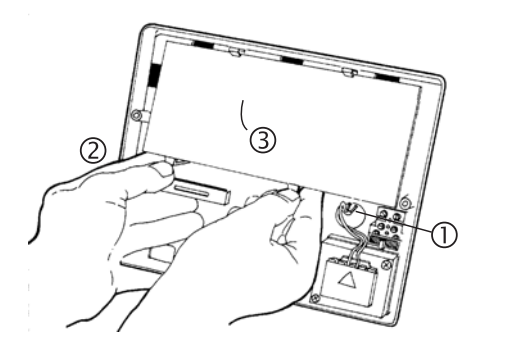

Figure 2. Removing the PCB

- 2. Disconnect the transformer wires from the board, these are marked *AC*. Carefully remove the board by gently pushing down the holding clips on the bottom edge of the board and withdraw it from the base.
  - **NOTE:** When replacing the board align it on the round support pillars to the bottom and allow it to click down past the clips at the top of the case. Refit the transformer wires into the terminal.

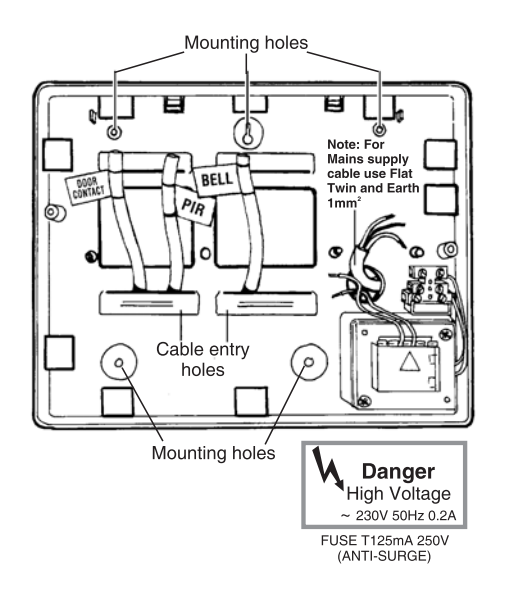

**Figure 3. Fitting the Panel** 

- 3. Fit the panel to the wall with suitable fixings. Ensure the wall surface is flat to prevent base distortion. There are cable entry holes provided in the rear of the base and around the outside edges through the thinned out plastic sections which may be cut away as required.
  - **NOTE:** The hole provided adjacent to the mains transformer is a dedicated mains cable entry hole.

#### PCB

There are four fuses mounted on the circuit board, all are 20mm anti-surge.

- F1 1.6A to protect the positive (+Ve) line of 12V battery
- F2 1A to protect the Speaker 13V supply
- F3 1A to protect the Siren (Bell) & Strobe supply
- F4 1A to protect the RKP 13V supply

As supplied, wire links are fitted across the PA and Tamper terminals to represent a closed circuit.

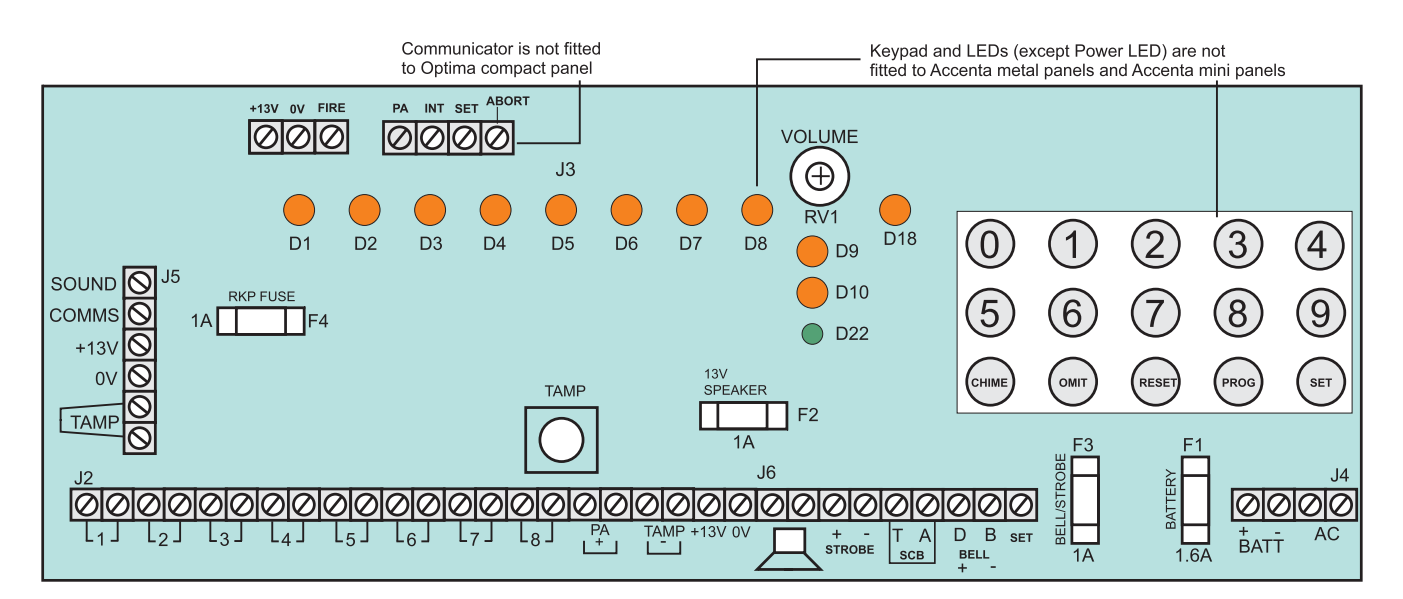

Figure 4. PCB

### Wiring the System

**CAUTION:** 

Always power down the panel when wiring external circuits to prevent damage to the panel electronics.

Systematically wire and test each circuit:

- Zone, Tamper circuit and PA circuits
- Finish by wiring any additional extension speaker sounders, external siren (bell) / strobe and the 13V supply.

### **Tamper Network**

The Tamper circuit is used to protect all cables and detectors in the system from unauthorised access including the panel and RKP covers.

The zone and PA tampers should be series wired and connected to the TAMP terminals. Terminals T and A are for the external siren tamper. The TAMP terminals at the bottom left of the board are for the RKP tampers.

Tamper alarms that occur in the Day mode operate internal sounders only. Tamper alarms in Set cause a full alarm condition. Tamper is indicated on the control panel and RKPs.

#### **Connecting Keypads**

#### Accenta/Optima Engineer's Manual

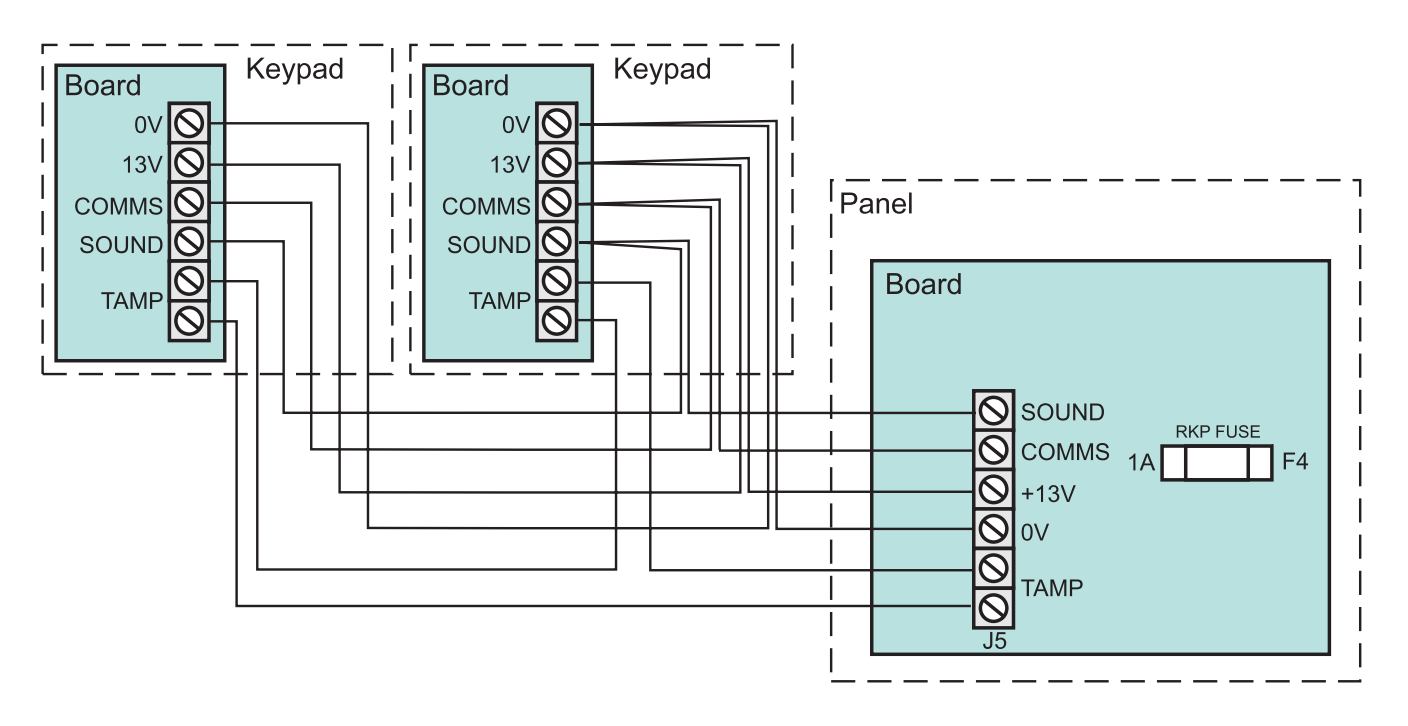

Figure 5. Connecting LED keypads to panel

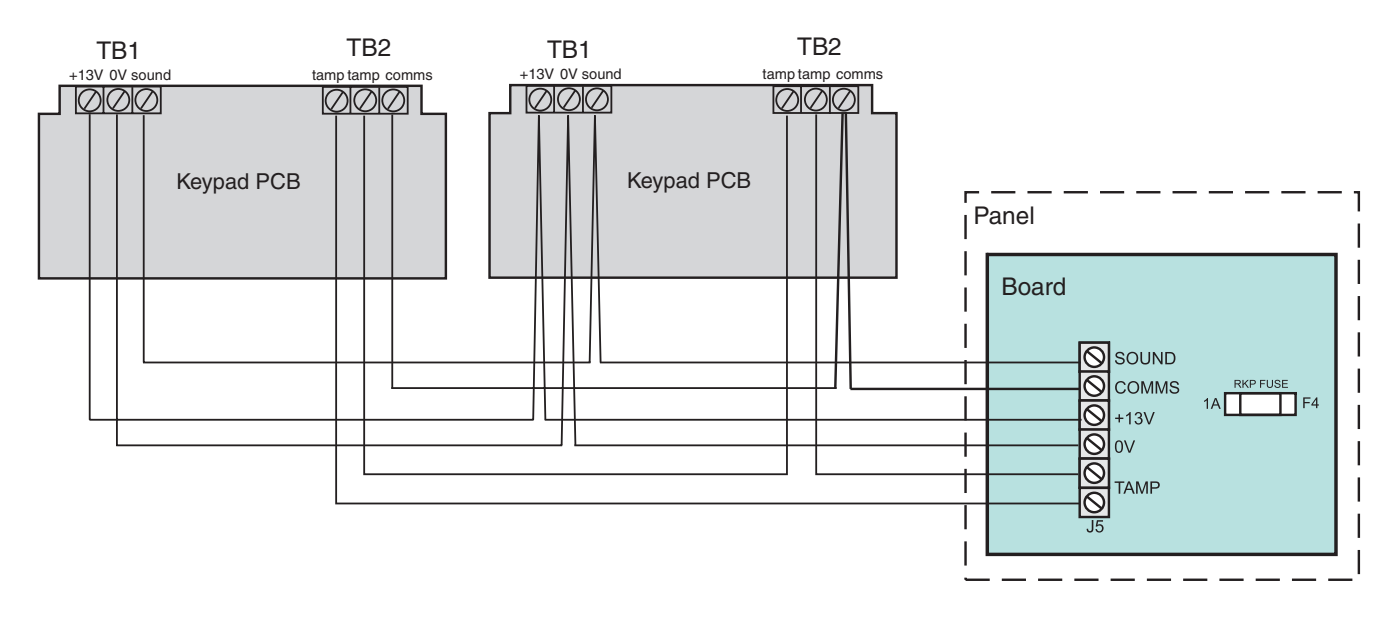

Figure 6. Connecting LCD keypads to panel

### **Connecting Remote Keypads**

**NOTE:** Where an Accenta or Accenta mini panel is being installed, make sure there is at least one remote keypad wired to the panel before the first power up.

Up to four remote Accenta LCD or LED keypads can be connected to the panel. Wire the keypad(s) as per Figure 5 (LED keypad) or Figure 6 (LCD keypad).

NOTE: When the panel back-up battery is charging, the LCD keypad backlight may not operate.

### Fitting the Remote Keypad

- 1 Separate the RKP baseplate from the main assembly by slackening the retaining screw.
- 2 Cut away the required thin wall sections around the edges of the baseplate for cable entry.

3 The baseplate mounting holes are 60 mm centres (LED keypad) or 75 mm (LCD keypad) which allow it to be fixed to a single gang electrical metal box. As an alternative, the baseplate may be fitted directly to the wall using screws and wall plugs. If these are not appropriate for the wall then use suitable alternative fixings.

## CAUTION: The PCB board must not be removed from the front moulding and doing so may invalidate the warranty.

4 Bring the cables into the baseplate and wire to the terminal block on the baseplate.

5 Refit the RKP main assembly to the baseplate by locating the top retaining clips into the inside top part of the baseplate. Close the main assembly onto the baseplate, ensuring that the wiring does not foul the tamper switch/spring or the PCB support pillars. Resecure the screw in the bottom of the case.

### **Security Zones**

It is recommended that no more than 10 magnetic contacts are connected to the same zone and that the combined cable length for each zone does not exceed 100 metres.

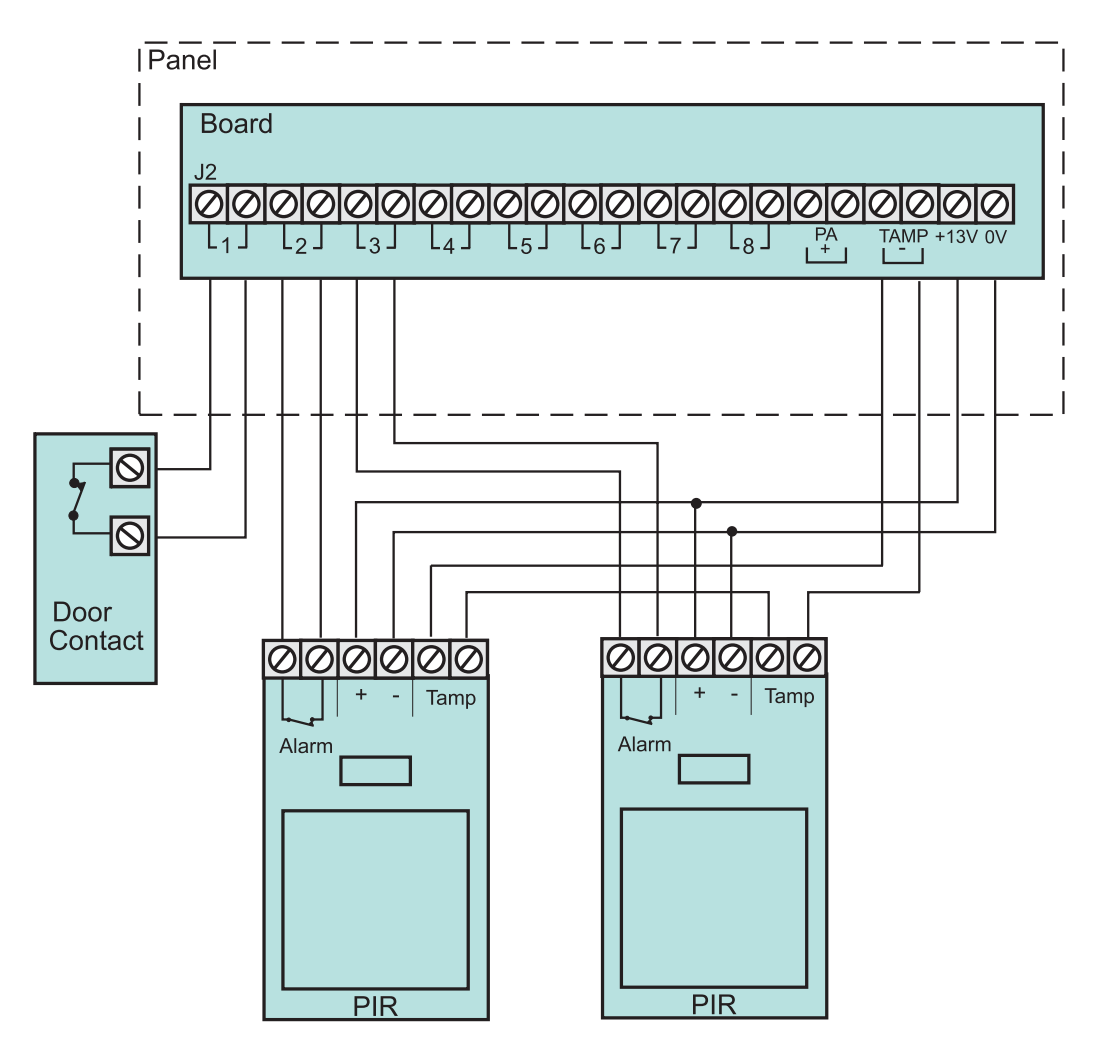

Figure 7. Security Zone Wiring

### **Fire Zone**

Zones 7 and 8 may be programmed as fire zones. This will automatically exclude the availability of the zone from programs and normal security applications.

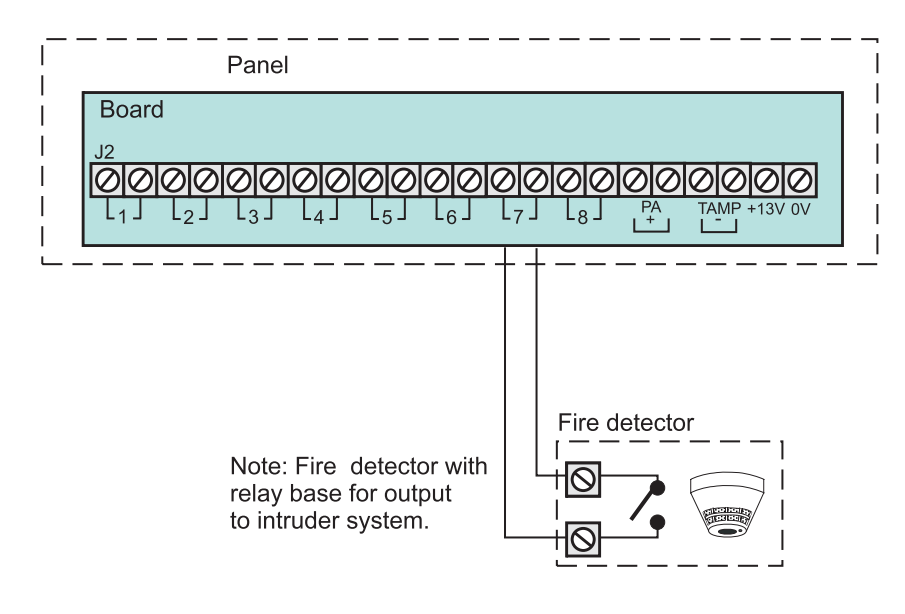

**Figure 8. Fire Zones** 

The fire zone detects fires all the time and will operate whether the system is Set or Unset. A fire will cause a distinctive internal sounder tone. The external sounders will pulse on and off at 2 second intervals and all RKP indicators will flash the affected zone.

### **PA Circuit**

It is recommended that no more than 10 normally closed type personal attack button may be wired in series and then connected to the PA circuit.

Operational in Unset and Set, the PA circuit will cause a full alarm condition when activated. PA is indicated on the control panel or RKP.

PA buttons may be fitted near the front door or in a bedroom.

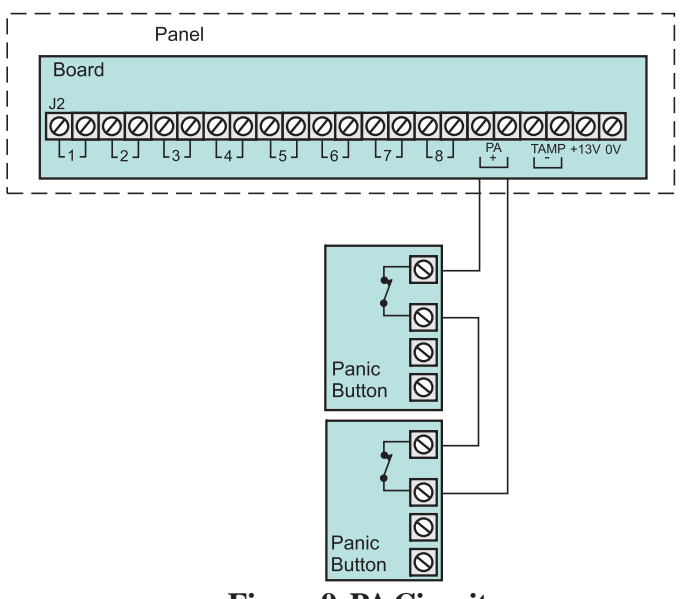

Figure 9. PA Circuit

### **Extension Speaker**

Extension speakers may be connected to the loudspeaker terminals to produce high volume alarm tones and low volume entry / exit / fault tones.

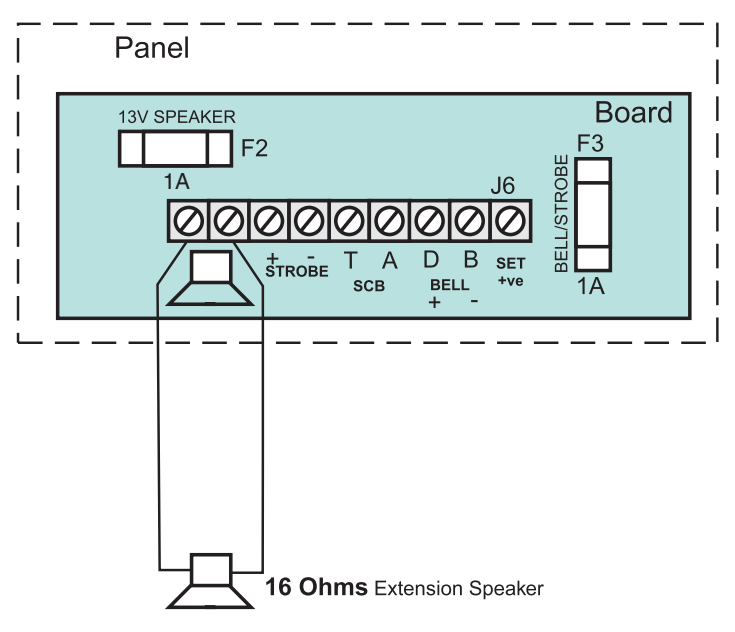

Figure 10. Extension Speaker Wiring

Up to two 16 ohm extension speakers may be wired across the speaker terminals. Mounted in convenient positions within the installation the extension speakers will reproduce all of the alarm tones generated by the control panel.

A control marked VOLUME may be used to adjust the low volume entry/exit tones to suit environmental conditions.
## **External Siren (Bell Box) Output**

The external siren (bell box) is usually installed in a high position from where the siren could be seen and heard.

Terminal TADB are for connection to the external siren. These terminals provide a power/hold-off supply, sounder trigger and tamper circuit to protect the external siren housing.

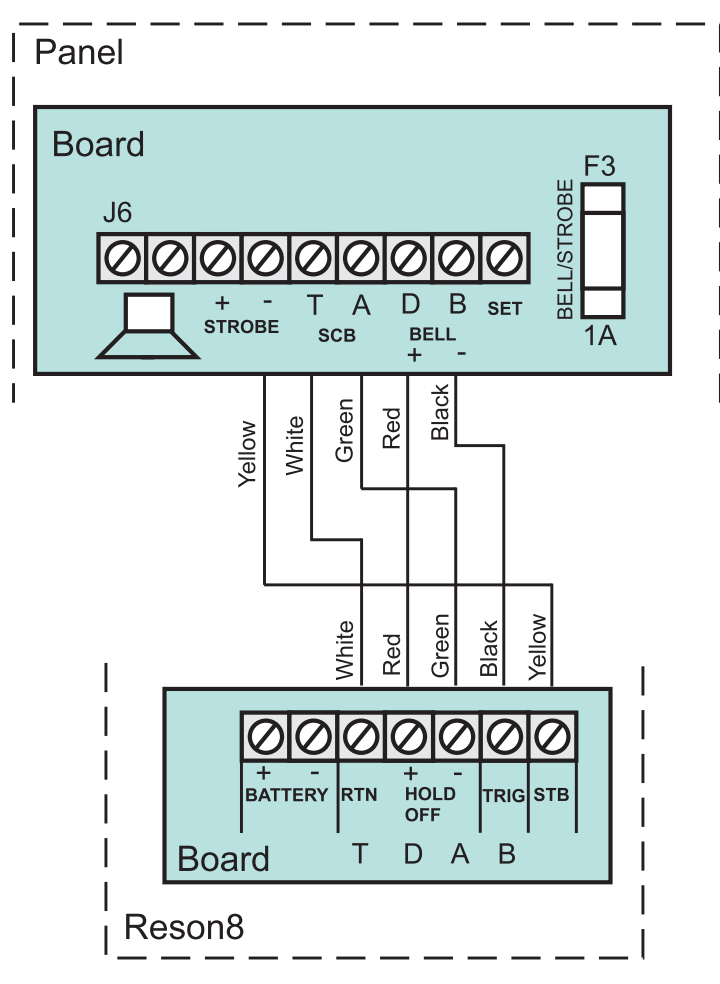

Figure 11. External Bell-box Wiring

The terminals are summarised as follows:

- T = Negative (-Ve) tamper return
- A = Negative (-Ve) supply (0V)
- D = Positive (+Ve) supply (12V)
- B = Negative (-Ve) Sounder trigger

For ease of installation, the Optima/Accenta control panels and Reson8 external sirens and modules use the same markings.

Where a discrete external siren is used, it should be connected to terminals D and B. Terminals T and A are then used for tamper protection for the housing.

Bell Box (cont'd)

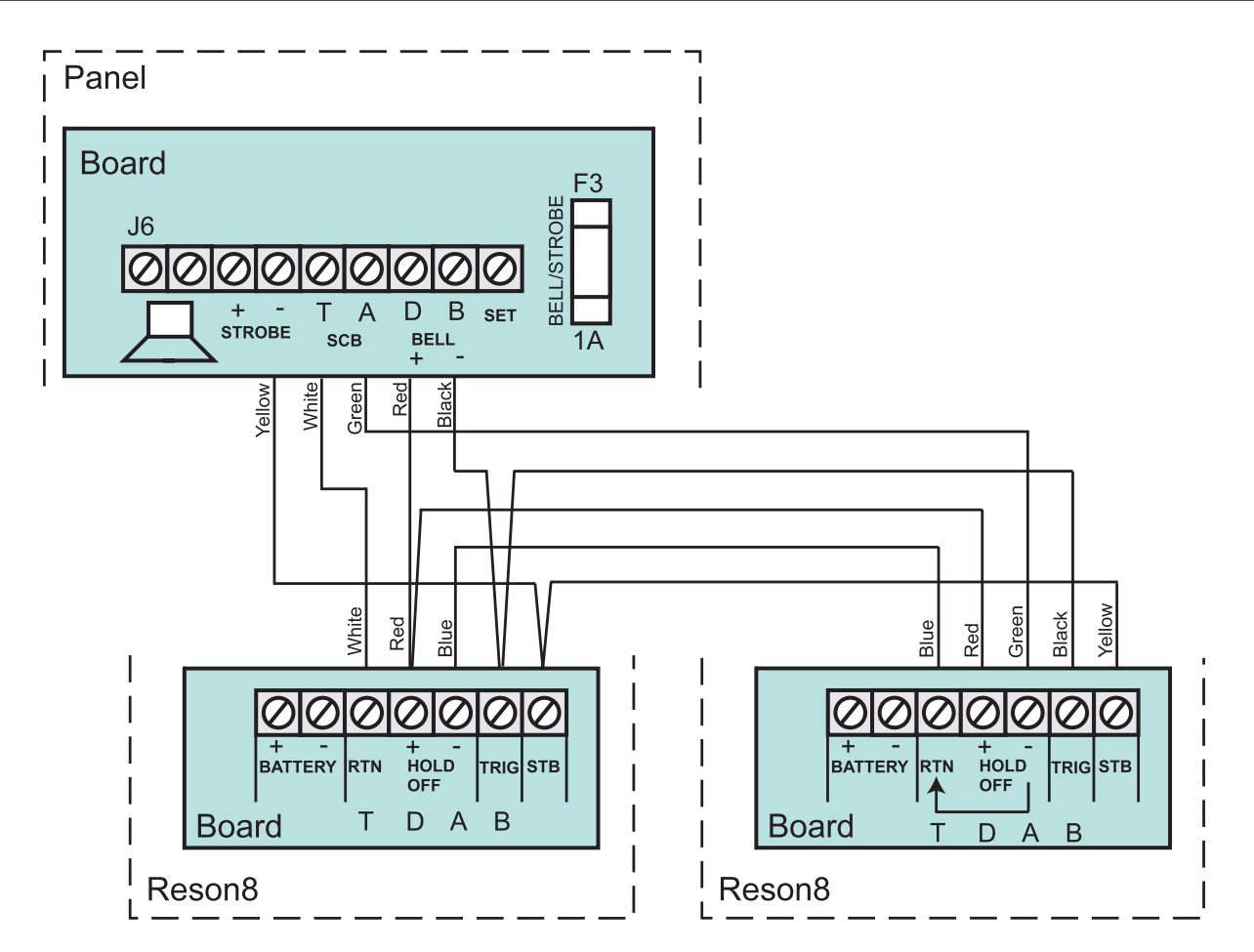

Figure 12. Twin External Bell-box Wiring

## **13V Supply Output**

The 13V output is to power detectors which require a voltage supply (PIR detectors etc). The supply is present at all times and may be used to supply a total load of 350mA.

## Set

The output marked SET is used with latching detectors. The output becomes positive on correct Set of the system and is removed by entry of a valid user code.

## **Remote Signalling Input and Outputs**

**NOTE:** These outputs are not applicable to the Optima compact panel.

These terminals have been provided for connection to remote signalling equipment such as a digital communicator, or speech dialler.

13V 0V: These terminals provide a 13V supply for the communicator up to a total load of 200mA.

**OUTPUTS (J3):** These outputs are programmed as active low output. They are held at 13V and fall to 0V when active, it can source or sink 10mA.

These outputs would normally be connected directly to the input channels of wire in type communicators.

Alternatively each output can be used to drive a relay (coil resistance > 1200 Ohms) connected between the output terminal and the 13V supply terminal. The relay will energise when the output port operates. It is recommended that a back EMF protection diode is used in parallel with the relay coil.

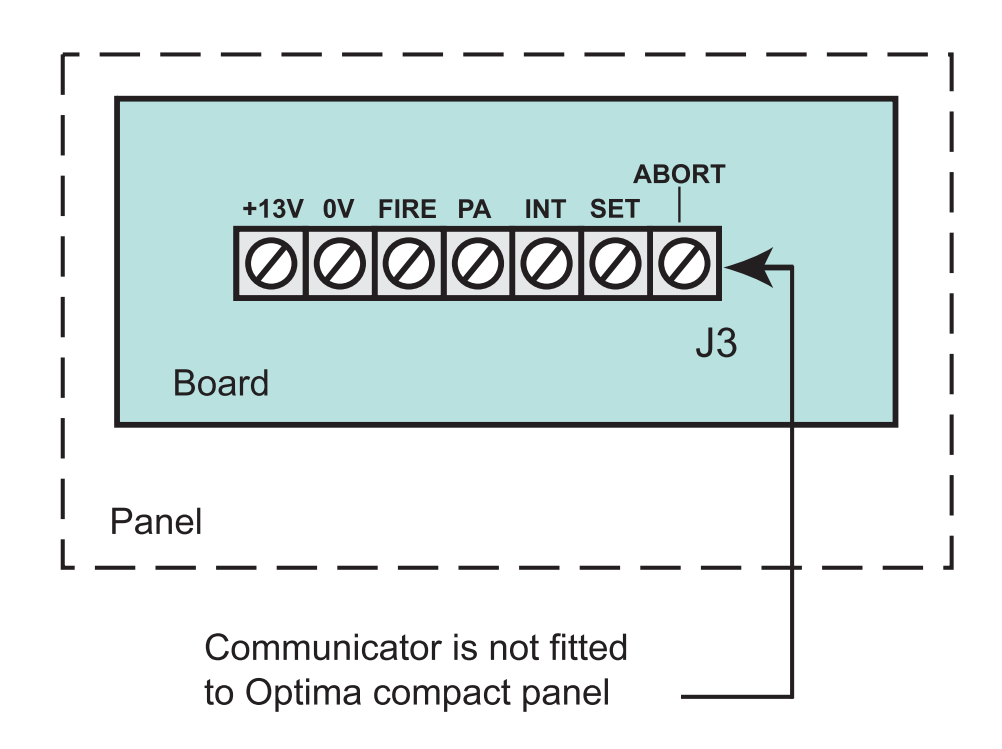

Figure 13. Panel communicator

FIRE: The fire output operates when the fire zone is triggered.

PA: The PA output operates when a PA alarm is triggered or a duress code is used.

**INT:** The intruder output is operated when an intruder condition is triggered whilst the system is set.

**SET:** The Set output operates whenever the system becomes set and is used to indicate opening and closing.

**ABORT:** Operates if the panel is unset within 90 seconds of the alarm condition starting. It is cleared when the panel is reset by the user or engineer.

#### **Important Notes**

- 1. Each output has been configured as active low.
- 2. Where the communicator is powered from an external source, not the panel and the outputs are being used without relays, the panel and external power supply will require a common negative supply rail.
- 3. If the communicator is not fitted inside the panel and abort is being used, care should be taken to ensure that the abort connection cannot be damaged or severed as this could cause the ARC to incorrectly filter an alarm signal.
- 4. It is very important that communicating systems are fully tested and that all signals are correctly received at the ARC when the system is installed and serviced.

## **Filtering of Intruder alarms**

The exact method of filtering should be decided according to the security services / keyholder requirements and ARC procedures.

In general, the panels offer the following methods that could be used to filter an alarm.

**Set/Unset** A Set or Unset signal which is received by the ARC at around the same time as an intruder signal can be used to filter the alarm.

**Abort Output** The abort output operates whenever a user code is entered to switch off an intruder alarm condition. When an abort signal is received by ARC at or around the same time as an intruder signal, the alarm can be filtered.

**Restore of the Intruder Output** The intruder alarm output is restored to 12V whenever a user code is entered to switch off an intruder alarm condition. Where an intruder alarm is shortly followed by a restore at the ARC, this can be used to filter the alarm.

**Factory Conditions** 

## **Factory Set Condition**

| 0123           |
|----------------|
| Not programmed |
| Not programmed |
| 9999           |
| 15 minutes     |
| No delay       |
| 3 Rearms       |
|                |

#### Program 1

| Zone 1     | Timed         |
|------------|---------------|
| Zone 2     | Timed inhibit |
| Zone 3 - 8 | Immediate     |
| Exittime   | 30 seconds    |
| Entry time | 30 seconds    |
| Exit mode  | Timed         |
|            |               |

#### Program 2

| Zone 1     | Timed         |
|------------|---------------|
| Zone 2     | Timed inhibit |
| Zone 3 - 8 | Immediate     |
| Exittime   | 30 seconds    |
| Entry time | 30 seconds    |
| Exit mode  | Disabled      |

#### **Program 3**

| Zone 1     | Timed         |
|------------|---------------|
| Zone 2     | Timed inhibit |
| Zone 3 - 8 | Immediate     |
| Exittime   | 30 seconds    |
| Entry time | 30 seconds    |
| Exit mode  | Disabled      |

#### Zones

| Security zones      | Zones 1 - 8     |
|---------------------|-----------------|
| Standard Fire zones | None programmed |
| Double Knock zones  | None programmed |

Omit prevent zones All programmed

#### Flag 1 Silent PA No RKP PA Enable Yes Engineer Reset No User reset PA No User Reset Fire No Bell in Fire No Enable Zone 7 as Fire No Enable Zone 8 as Fire No

**NOTE:** Zone debounce period is 400 ms

#### Flag 2

Single Key settingNoStrobe on settingNo

### Flag 3

Accenta Optima Version X.XX NOTE: X.XX indicates panel version eg 1.00

> Refer to page 17, **Defaulting Panel to Factory Settings** for the method of defaulting the panel.

## **Mains Connection**

The mains power should be connected using 3-core cable of not less than 1 mm sq. from a fused spur to the mains connector inside the control panel. The 2 A fused spur must be located close to the control panel.

**NOTE:** The mains supply must be connected by a technically competent person and according to current IEE regulations.

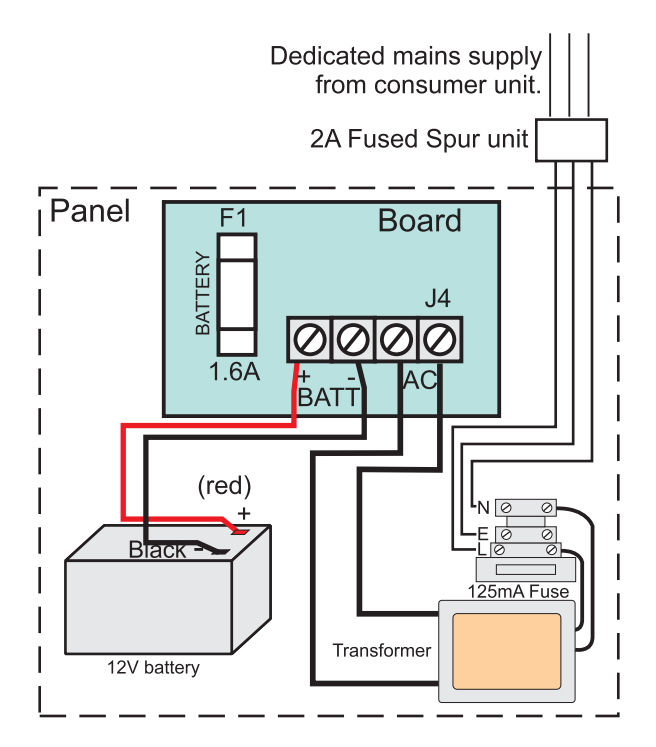

Figure 14. Mains Connection

# CAUTION: To avoid the risk of electrical shock you must always totally isolate the mains supply before opening the control panel cover(s).

**Mains Input fuse rating:** 125 mA, 250 V type T (anti-surge) and of a type approved to IEC 127 part 2 sheet III.

Power

On connecting the mains supply to the panel the power indicator is lit.

## **Testing the System**

Complete the wiring of the system and then:

- Fully test the system and ensure it is fault free.
- Fully program the system.
- Fill in the installation log at the back of the manual and retain if for future reference.
- Finally explain the operation of the system to the end user. The **User Guide** is attached to the centre of this manual. Detach the **User Guide** and leave it with the **user**.

## **First Power Up**

**NOTE:** For Optima compact, fit the top cover on to the base and connect the speaker wires.

- 1 Check that the factory fitted links are connected to terminals PA, TAMP and T-A.
- 2 Fit the battery wires to the battery terminals (BATT).

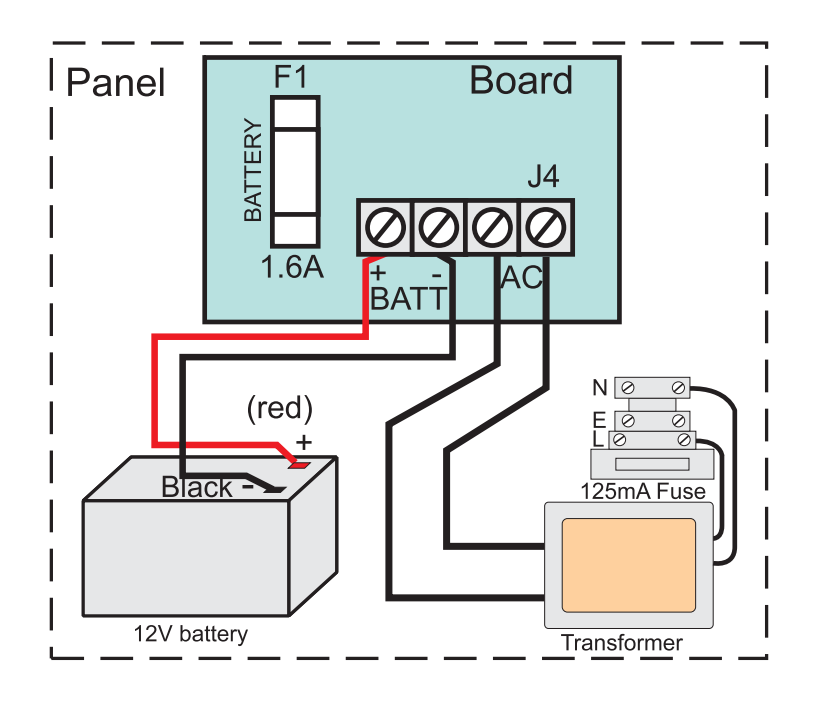

**Figure 15. Battery Connection** 

- 3 On connecting the battery, the system will go into an alarm condition with an audible alarm indication. After entry of a valid user code, there is a Tamper indication.
- 4 Fit the cover to hold down the tamper spring at the bottom centre of the board.

## LCD INDICATIONS

Loop Tamper

### **LED INDICATIONS**

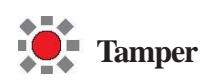

5. Enter the user code, press [0][1][2][3] factory set code. The alarm condition will cease and the system will go into day mode:

**NOTE:** The LCD keypad will show **SYSTEM UNSET** for 30 seconds first.

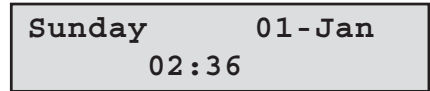

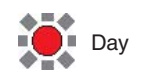

- 6. Immediately enter the engineer code by pressing [**PROG**][9][9][9][9]
- 7. The system is now in *Engineer program mode* and can be programmed.

0>Walk Test

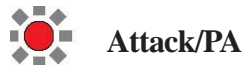

## **Engineer Program Mode**

The panel may be programmed to suit a wide variety of installations.

Once the Engineer program mode has been accessed, each configuration may be changed in any order.

Before entering Engineer program mode the system should be in the Day mode, with the Day and Power indicators lit.

## Indications on LED Keypads

| LED Indications                                                                                         |           |
|----------------------------------------------------------------------------------------------------|-----------|
| LED steady on indication                                                                                |           |
| LED flashing indication                                                                                 | -         |
| LED off                                                                                                 | 0         |
| Output to Alarm Receiving Centre<br>Communicator outputs are not applicable<br>for Optima compact panel | o/p 🕿 ARC |
| Internal Sound. In general a flat beep is an indication of an incorrect key press                       |           |
| External Device: Strobe                                                                                 |           |
| External Device: Siren                                                                                  | Â         |

**Table 1. LED Indications** 

## To exit operation

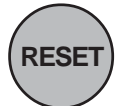

Quit the current function Leave program menu Return one menu level

## **System Indications**

#### **LCD Indications**

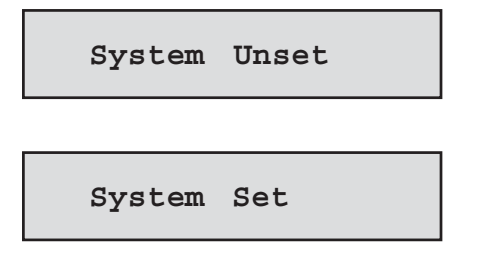

### **LED Indications**

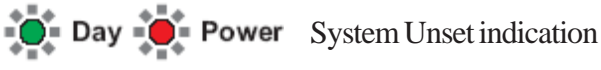

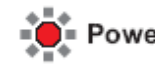

• Power System Set indication

## Defaulting

## **Entering/Exiting Engineer Program Mode**

**NOTE:** The factory configured engineer's access code is 9999. If however this code is changed then enter the appropriate code.

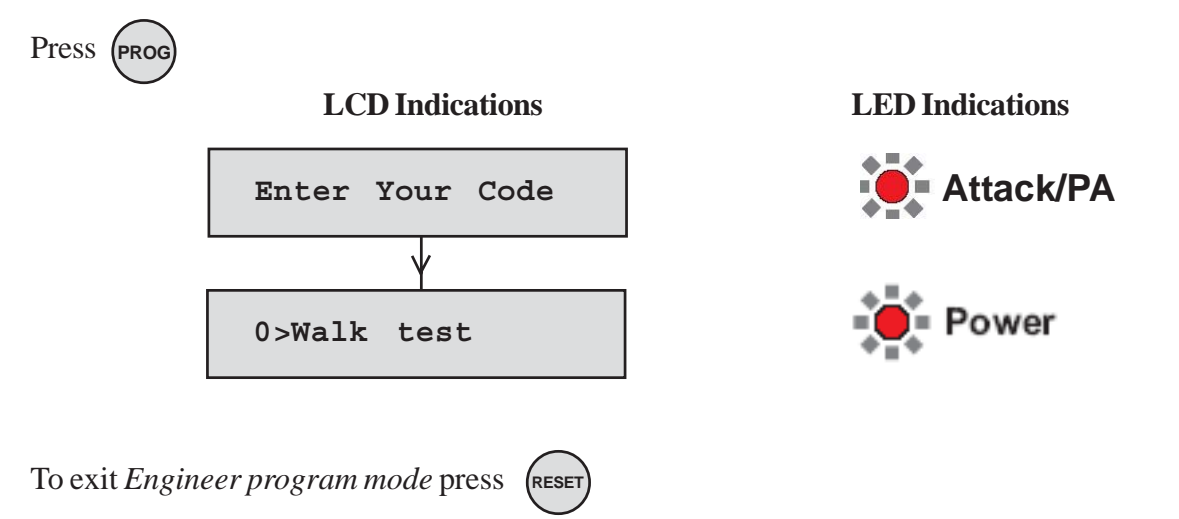

## **Defaulting Panel to Factory Settings**

CAUTION: All configurations of the panel are reset to factory default conditions.

To default to factory settings:

- 1. Power down panel.
- 2. Remove wiring from SET output and PA input.
- 3. Fit shorting wire between SET and left-hand PA terminal.
- 4. Power up.
- 5. Wait for alarm to start.
- 6. Power down panel and then restore original wiring.

## **Defaulting User Code 1 and Engineer Code**

- 1. Power down panel.
- 2. Remove wiring from SET output and TAMP input (next to PA).
- 3. Fit shorting wire between SET and left-hand TAMP terminal.
- 4. Power up.
- 5. Wait for alarm to start.
- 6. Power down panel and then restore original wiring.

## **Menu Options**

The full menu structure for the panel can only be accessed while in *Engineer program mode*. The structure is shown in the following table:

| MENU OPTIONS      |                               |
|-------------------|-------------------------------|
| 0 = Walk Test     | 7 = Timers                    |
| 1 = Alarm Test    | 8 = Codes                     |
| 2 = Test Outputs  | C = View Event Log            |
| 3 = System Flags  | O = Omit Allow & Double Knock |
| 4 = Time and Date | P = Set up Programs           |
| 6 = Zone Names    |                               |

### Table 2. Menu Options

Enter Engineer program mode. Press [PROG] [9] [9] [9] [9].

## 0 = Walk Test

The walk test function allows each detector to be checked in order to verify that they are functioning correctly. A tone is generated as each zone is activated (opened).

### LCD keypad

- Press [up arrow] for menu Walk Test.
- Press [SET] or [0]. Zones 1-8 have a zero (0) below each number.
- When a zone is sucsessfully tested, number 1 replaces the 0. Zones are added to list as each one is activated.
- Press [**RESET**] to leave the menu or [**SET**] to restart the Walk Test.

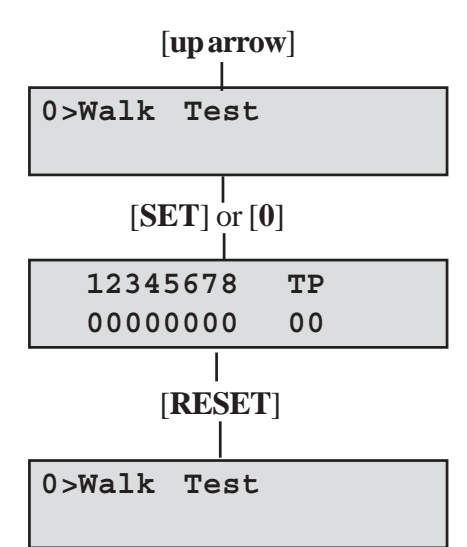

## LED keypad

- Press [0] for menu Walk Test.
- Press [**SET**]. Zones 1-8 are off
- When a zone is sucsessfully tested, the LED is on. Zones are added to list as each one is activated.
- The Tamper LED comes on when tested.
- Press [**RESET**] to leave the menu or [**SET**] to restart the Walk Test.

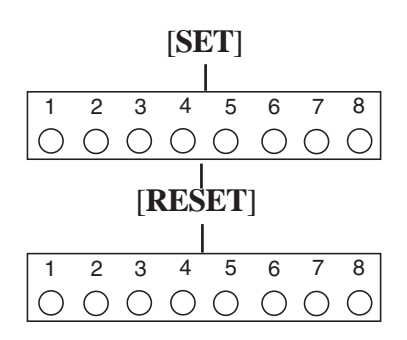

## 1 = Alarm Test

This function tests the alarm function of the Bell, Strobe or Sounder. Pressing the appropriate button [1-3] toggles the function ON or OFF. Using the [**up arrow**] also selects the appropriate alarm function.

Pressing the [0] button turns all alarm outputs to OFF.

Pressing the [SET] button toggles the selected alarm output.

Pressing the [**RESET**] button turns off all outputs and leaves the function.

The outputs are:

### 1 = Bell, 2 = Strobe, 3 = Sounder

**NOTE:** To test the Low volume sounder enable option 3 only. To test for a high volume sounder enable both options 2 and 3 together.

#### LCD Keypad:

- Press [up arrow] for menu Alarm Test.
- Press [1] or [SET] to enter into first function ON or OFF.
- Press the [**up arrow**] or number [**2**] or [**3**] for the other functions.
- Press [**RESET**] to leave the menu.

### LED keypad

The LED is lit when ON.

- Press [1] for menu Alarm Test.
- Press [1] or [SET] to toggle first function ON or OFF.
- Press number [2] and [3] for the other functions.
- Press [**RESET**] to leave the menu.

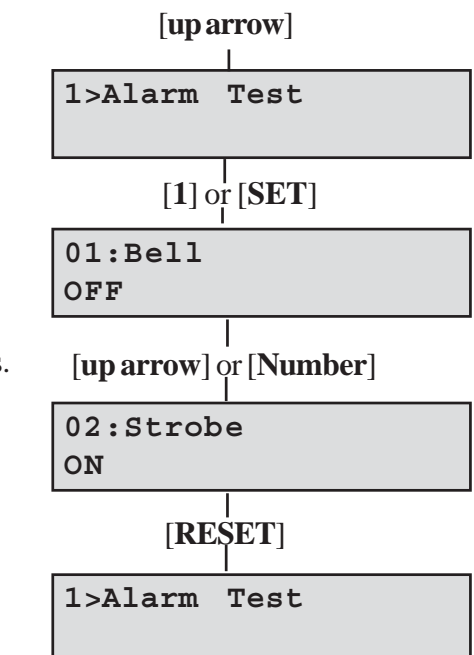

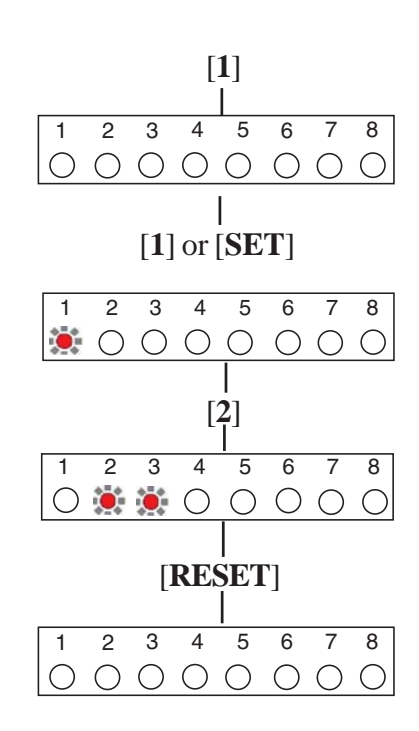

## 2 = Test Outputs

**NOTE:** These tests are not applicable to Optima compact panels.

This function tests all the outputs on the system.

The outputs are: 1 = Fire, 2 = PA, 3 = Intruder, 4 = Set, 5 = Abort. Pressing the [0] button turns all outputs to OFF. Pressing the [SET] button toggles the selected alarm output. Pressing the appropriate button [1-5] toggles the function ON or OFF. Pressing the [RESET] button turns off all outputs and leaves the function.

### LCD keypad:

•

•

Press [up arrow] for menu Test Outputs. •

Press [SET] or [2]. The first output is displayed. •

| kevpad:                                                     | [up ar           | row]       |
|-------------------------------------------------------------|------------------|------------|
| Press [ <b>up arrow</b> ] for menu <b>Test Outputs</b> .    | 2>Test<br>Output | s          |
| Press [SET] or [2]. The first output is displayed.          | [SET] or         | [2]        |
|                                                             | 01:Fire<br>OFF   |            |
| Press [Numbers] to display and toggle other outputs ON/OFF. | [Nu              | <br>mbers] |
|                                                             | 02:PA<br>ON      |            |
| Press [ <b>RESET</b> ] to leave the menu.                   | [RE              | SET]       |
|                                                             | 2>Test           |            |

Outputs

## LED keypad:

The LED is lit when the output is ON.

- Press [2] for menu Test Outputs. •
- Press [1-5] to display and toggle other outputs ON/OFF. •
- Press [**RESET**] to leave the menu. •

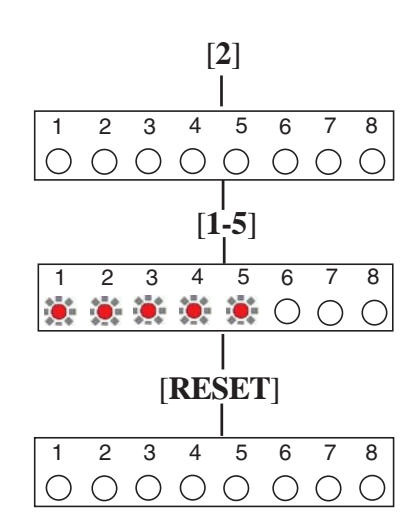

## **Test Outputs**

## 3 = Set Up System Flags

The System Flags are divided into Flags 1, 2 or 3.

## LCD Keypad:

**LED Keypad:** 

- Press [up arrow] to display menu Set Up System Flags.
- Press [3] or [SET] to display the next screen.

Press [3]. LED's 1, 2 and 3 are ON.

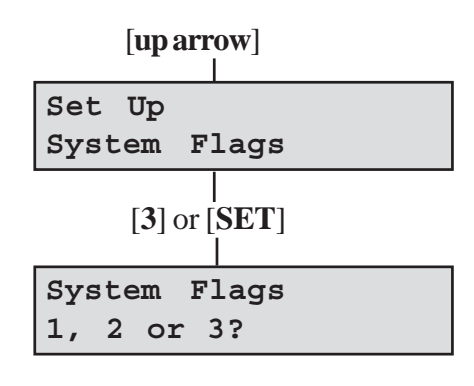

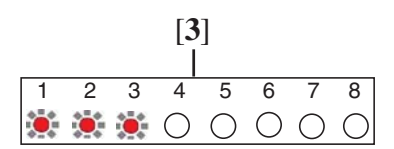

## Flag 1

NOTE: Pressing the [9] button sets all flags ON. Pressing the [0] button sets all flags OFF. Pressing the [RESET] button leaves the function.

## LCD Keypad:

- Press [1] to display first option of System Flag 1. Press [1] to toggle flag ON or OFF.
- Press [1-8] or [up arrow] to go to another option under Flag 1.
- Press [SET] to save change then [RESET] to leave menu or

Press [**RESET**] twice to leave menu.

## LED Keypad:

- Press [1] to show status of first option of System Flag 1. Press [1] or [**PROG**] to toggle flag ON or OFF.
- Press [1-8] to go to another option of Flag 1.
- Press [SET] to save change then [RESET] to leave menu or

Press [RESET] twice to leave menu.

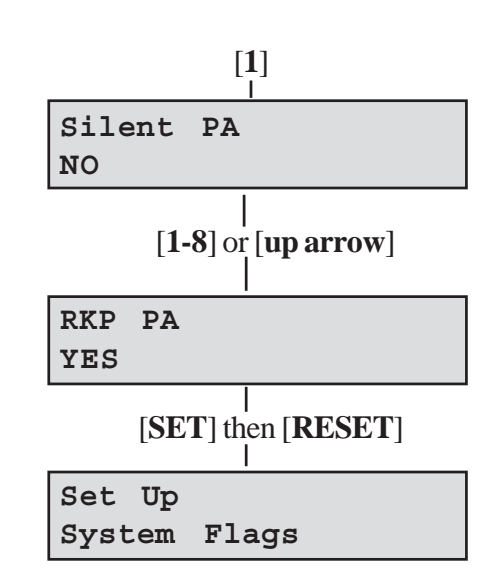

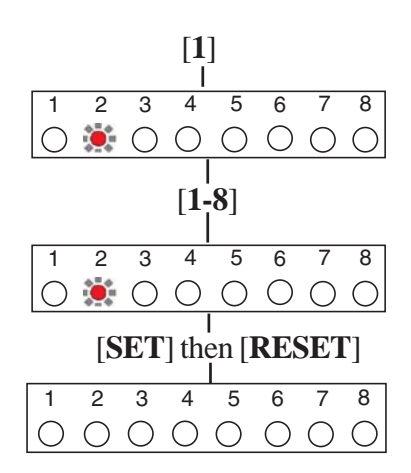

## Flag 1 - Options

There are eight options under Flag1 which are described below:

### 1 = Silent PA

When this flag is set to ON, operating PA will cause a silent PA alarm. Pressing the [1] button toggles the flag ON or OFF.

### 2 = RKP PA

When this flag is set to ON, the keypad PA buttons are enabled. Pressing the [2] button toggles the flag ON or OFF.

### 3 = Engineer Reset

When this flag is set to ON, an engineer code must be entered to reset the system after Tamper, PA or Fire alarm. When the flag is set to OFF the system can be reset by the user. Pressing the [3] button toggles the flag ON or OFF.

### 4 = PA User Reset

When this flag is set to ON, it permits the user to reset the system after a PA alarm, by pressing the [**RESET**] button. The user can reset the system even if the **Engineer Reset** flag is set to ON. Pressing the [4] button toggles the flag ON or OFF.

### 5 = Fire User Reset

When this flag is set to ON, it permits the user to reset the system after a Fire alarm by pressing the [**RESET**] button. The user can reset the system even if the **Engineer Reset** flag is set to ON. Pressing the [**5**] button toggles the flag ON or OFF.

### 6 = Bells in Fire

When this flag is set to ON, the external siren *Bell box* will sound two seconds On/two second Off during the fire alarm. Pressing the [6] button toggles the flag ON or OFF.

### 7 = Zone 7 Fire

When this flag is set to ON it permits zone 7 to be used as a Fire zone. Pressing the [7] button toggles the flag ON or OFF.

## 8 = Zone 8 Fire

When this flag is set to ON it permits zone 8 to be used as a Fire zone. Pressing the [8] button toggles the flag ON or OFF.

## Flag 2

**NOTE:** Pressing the [9] button sets all flags ON. Pressing the [0] button sets all flags OFF. Pressing the [**RESET**] button leaves the function.

### LCD Keypad:

- Press [2] to select System Flag 2. Press [1-2] or [SET] to toggle flag on or off.
- Press [**up arrow**] or [**2**] to go to second option of Flag 2.
- Press [SET] to save changes and then [RESET] to leave menu or press [RESET] twice to leave the menu.

### LED Keypad:

- Press [2] to select of System Flag 2. Press [1-2] to toggle flag ON or OFF.
- Press [1] and [2] to enable the first and second option of Flag 2.
- Press [SET] to save changes and then [RESET] to leave menu or press [RESET] twice to leave the menu.

## Flag 2 - Options

## Single Key Set

When this flag is set to ON, it allows the panel to be set by pressing the [**SET**] button. A code entry is not required. However, a 4-digit code is required to Unset the panel. Pressing the [1] button toggles the flag ON or OFF.

## Strobe on Set

When this flag is set to ON, the external strobe will stay on for five seconds once the panel has set. Pressing the [2] button toggles the flag ON or OFF.

## Flag 3

Flag 3 shows the Software Version of the panel and may be requested when contacting technical support. Use the up arrow to scroll through the screens.

LCD keypad only: Example information you may see:

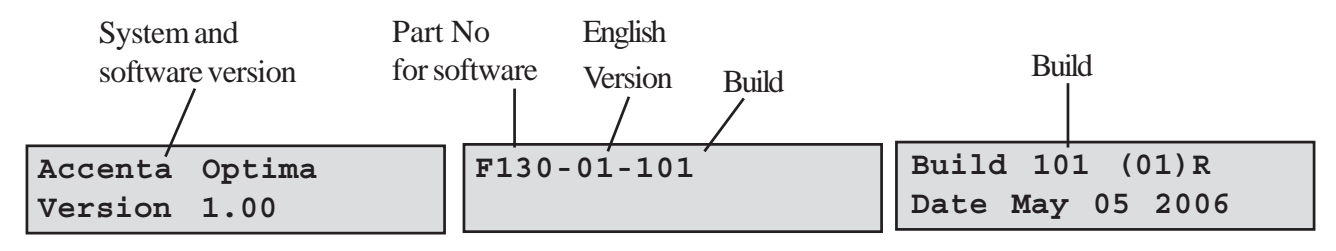

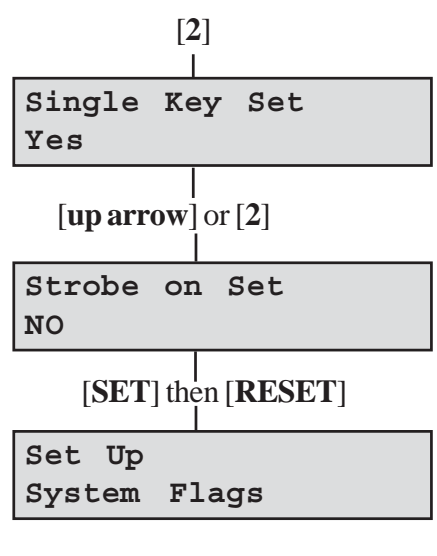

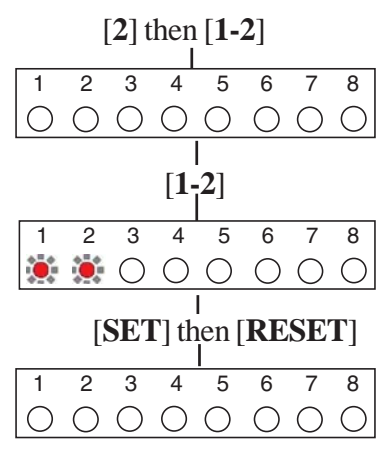

## 4 = Set Up Time and Date

## LCD Keypad:

This option allows the **Time** or **Date** to be modified. Pushing button [4] selects the option and the first screen appears as typically below:

The **Time** can be modified in hours, minutes and seconds in the format HH:MM:SS. The number keys on the keypad 0-9 are used for this function. As each digit is modified the cursor moves to the next one. When the time is correct press the [**SET**] button to accept the change and move to the next screen. To cancel the change press the [**RESET**] button.

The **Date** can be changed in day, month, year format DD-MM-YY. The number keys on the keypad 0-9 are used for this function. As each digit is modified the cursor moves to the next one. When the date is correct press the [**SET**] button to accept the change. To cancel the change press the [**RESET**] button.

## LED Keypad:

If required, the time and date can be entered as per the procedure for the LCD keypad. However no information will be indicated on the LED keypad. The only indication on the LED keypad that you are in menu 4 **Set up Time and Date** is that LED's 1 to 6 on the LED Keypad will be ON.

## 6 = Set Up Zone Names

This option allows each of the eight zones to be given a name from the library (Appendix 2).

## LCD Keypad:

- Press [**up arrow**] or to go to menu **Set Up Zone Names**.
- Press [6] or [SET] to go to zone 1 descriptor.
- Press **[SET]** to scroll through the library to the desired descriptor.
- Press the [**up arrow**] to go to the next zone.
- To assign additional zone descriptors repeat the above procedure.
- Press [**RESET**] to save programming and leave the function.

#### LED Keypad:

The LED keypad cannot program zone names.

**NOTE:** The [**up arrow**] is not available on the LED keypad.

| [up arrow]        |
|-------------------|
| 6>Set Up          |
| Zone Names        |
| [6] or [SET]      |
| 1: Descriptor     |
|                   |
| 1: New Descriptor |
| [ <b>RESET</b> ]  |
| 6>Set Up          |
| Zone Names        |

| Time  | and        | Date   |  |
|-------|------------|--------|--|
| Time? | <u>1</u> 3 | :46:17 |  |

Time and Date Date? 17-05-06

## 7 = Set Up Timers

This option allows the **Bell Time**, **Bell Delay** and **Rearm Count** to be changed.

NOTE: The [OMIT] key takes you back to the first digit.

## 71 = Set Up Bell Time

This is the duration that the external bell output is active. The range is 01-99 minutes. The default is 15 minutes.

#### LCD keypad:

To change the **Bell Time** from 15 to 20 minutes:

- Press [up arrow] for menu Set Up Timers.
- Press [7] or [SET] for option 71 Set up Bell Time.
- Press [1] or [SET]. The Bell Time in minutes is displayed.
- The cursor is under the first digit. Select [2].
- The cursor moves to the second digit. Select [0].
- To accept the change press [SET] then [RESET]
   OR to cancel the change press the [RESET] button twice.

### LED keypad:

To change the **Bell Time** from 15 to 20 minutes:

- Press [7] or [SET] for option 71 Set up Bell Time.
- Press [1] or [SET] for Bell Time in minutes. LED's 1 and 2 are on.
- Select [2] then [0]. LED's 1 and 2 are on.
- To accept the change press [SET] then [RESET]. LED's 1, 2 and 3 are on.
- **OR** to cancel the change press the **[RESET]** button twice.

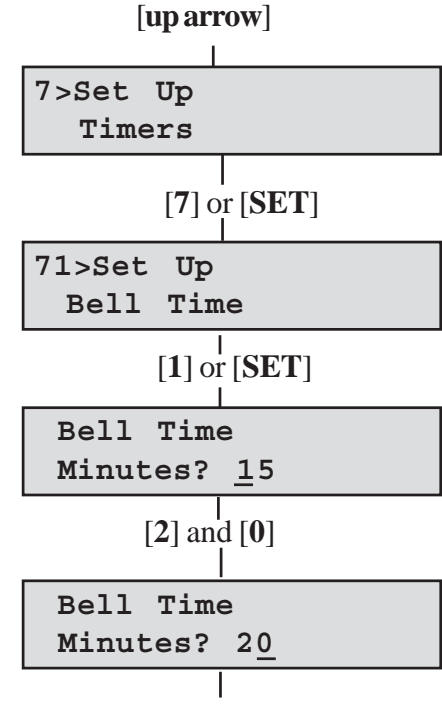

#### [SET] then [RESET] or [RESET]

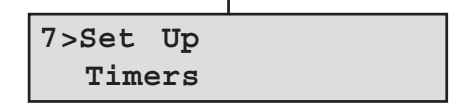

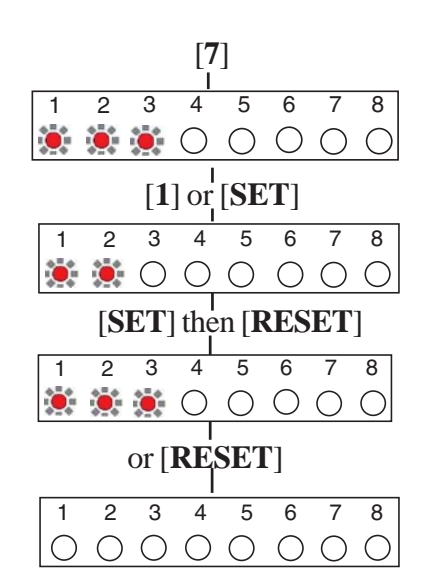

## 72 = Set Up Bell Delay

This delays the activation of the Bell for the required time. The range is 00-99 minutes. The default is 00 minutes.

NOTE: The Bell Delay delays the bell for one rearm period only. After rearm all alarms are immediate.

### LCD keypad:

To change the **Bell Delay** time from 00 to 12 minutes:

- Press [up arrow] for menu Set Up Timers.
- Press [7] or [SET]. Option 1 Set up Bell Time appears.
- Press [2]. The **Bell Delay** time in minutes is displayed.
- The cursor is under the first digit. Select [1].
- The cursor moves to the second digit. Select [2].
- To accept the change press [SET] then [RESET]
   OR to cancel the change press the [RESET] button twice.

| [up arrow]                       |
|----------------------------------|
| 7>Set Up<br>Timers               |
| [7] or [SET]                     |
| 71>Set Up<br>Bell Time           |
|                                  |
| Bell Time<br>Minutes? 0 <u>0</u> |
| [1] and [ <b>2</b> ]             |
| Bell Time<br>Minutes? 12_        |
| SET] then [RESET] or [RESET]     |
| 7>Set Up<br>Timers               |

### LED keypad:

To change the **Bell Delay** time from 00 to 12 minutes:

- Press [7] to enter **Set up Timers**.LED's 1, 2 and 3 are on.
- Press [2] for **Bell Delay** time in minutes. LED's 1 and 2 are on.
- Select [1] then [2]. LED's 1 and 2 are on.
- To accept the change press [SET]. LED's 1, 2 and 3 are on. Press [RESET].

**OR** to cancel the change press the **[RESET]** button twice.

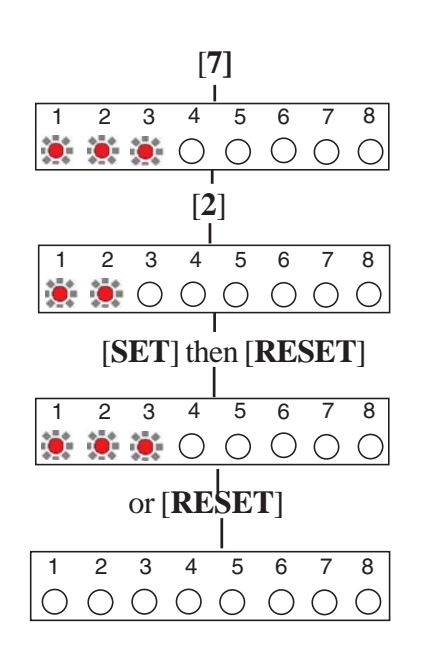

## 73 = Set Up Rearm Count

After an alarm the panel will automatically rearm itself when the external siren (Bell) timer has expired. Any zones which still remain open at that time will be automatically omitted . The default is 3 rearms.

- 0 = no rearms
- 1-8 = number of rearms
- 9 = always rearm

### LCD keypad:

#### To change the **Rearm Count:**

- Press [up arrow] for menu Set Up Timers.
- Press [7] or [SET]. Option 1 Set up Bell Time appears.
- Press [**3**]. The **Rearm Count** is displayed (default 3).
- Select a number [0 9] to change the rearm count.
- To accept the change press [SET] then [RESET]
- **OR** to cancel the change press the [**RESET**] button twice.

## LED Keypad:

### To change the **Rearm Count:**

- Press [7] to enter **Set Up Timers**.LED's 1, 2 and 3 are on.
- Press [3] for **Rearm Count.** LED 1 is on.
- Select a number [0 9] to change the rearm count.
- To accept the change press [SET]. LED's 1, 2 and 3 are on. Press [RESET].

**OR** to cancel the change press the **[RESET]** button twice.

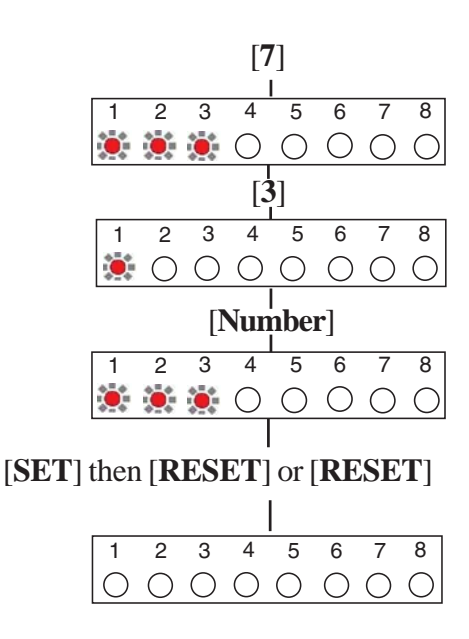

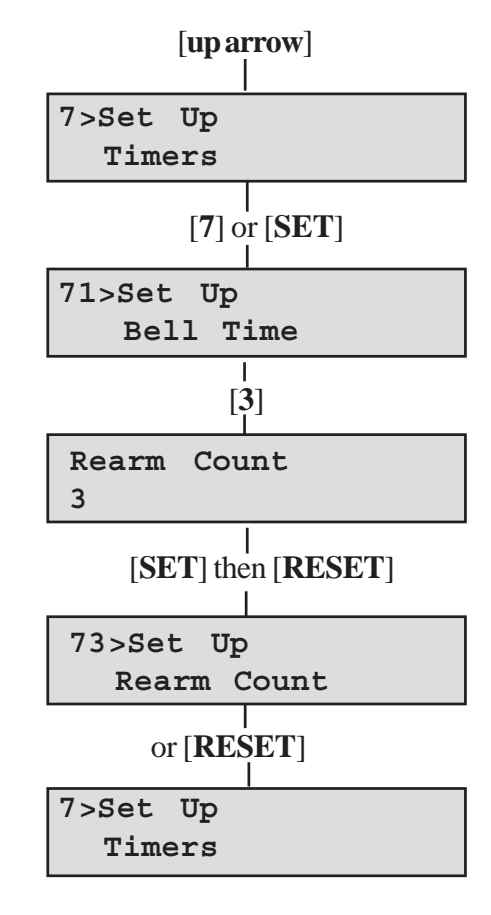

## 8 = Set Up Codes

There are four codes used in the system, all are 4 digit and can be set to any number from 0000 to 9999. The access codes ensure that only authorised users can operate the system.

### User 1 and 2 codes

The user 1 and user 2 codes have the same operation for testing, Setting and Unsetting, but user 1 code which is usually considered to be the Manager's code has the authority to add, change or delete the user 2 code and duress code.

#### Duress code

Should be used in a hold up situation where there is pressure to Set or Unset the system. Entry of the code will allow the system to work normally but also generate a silent PA type alarm by operating the PA communicator output. The duress code is not applicable for Optima compact system.

#### Engineer code

Accesses the *Engineer program mode* to allow the system to be programmed. The engineer code will not set or unset the system.

If configured the Engineer's code can be used to reset the system after an alarm.

**NOTE:** Entering an invalid user code will operate the code tamper. After 17 incorrect keypushes a full alarm condition will be generated.

### LCD Keypad:

To change User code:

- Press the [8] button on the keypad or press the [up arrow] for Set Up Codes. Then press [SET].
- Press the [1] or [SET] button on the keypad to edit user code.
- Enter the new [**4-digit code**].
- Upon the last keypress the code is saved.

[8] or [up arrow] then [SET] 8>Set Up User 1 [1] or [SET] Edit Code ----[4-digit code] Code Saved

To change the other codes: Press the **[up arrow]** to move through the codes.

[**2**] = User 2

[3] = Duress

[4] = Engineer

## Codes (cont'd)

#### **LED Keypad:**

To change User code:

- Press [8] to edit user code. LED's 1-4 are on.
- Press [1] or [SET] to edit user code 1. LED's 1-4 are on.
- Enter the new 4-digit code.
- Upon the last keypress the new code is saved.
- To leave menu press [**RESET**] twice.

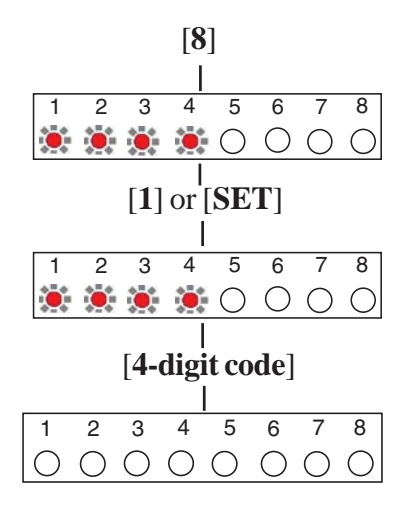

The other codes are changed in a similar manner from step 2; Press [2] for User 2 Press [3] for Duress code Press [4] for Engineer code.

NOTE: To delete the 4-digit code from User 2 or Duress, enter into Edit Code and press [OMIT].

## C = View Event Log

## 1 = LCD Keypad:

The event log gives a display of all the events that have taken place. The events are arranged by date and time. Up to 250 events can be stored in the memory. When the log reaches 250 events and another event takes place, the first event drops out. The system is known as FILO (First In Last Out).

To view the event log:

- Press the [**up arrow**] until you come to the first screen.
- Press [CHIME] or [SET].
- Choose [1] for Event Log in LCD screen.
- The last event (250) appears on LCD screen.

To go forward through the event log in sequence, press [**OMIT**]. To go back through the event log in sequence, press the [**up arrow**].

• Press [**RESET**] twice to leave the menu

To go to a specific event:

- Press the [**PROG**] button.
- Key in Event Number you want to see (eg 150).
- Press the [**SET**] button. The event appears on the LCD screen.
- Press [SET] again to see further details of the event.
- Press [**RESET**] twice to leave the menu option.

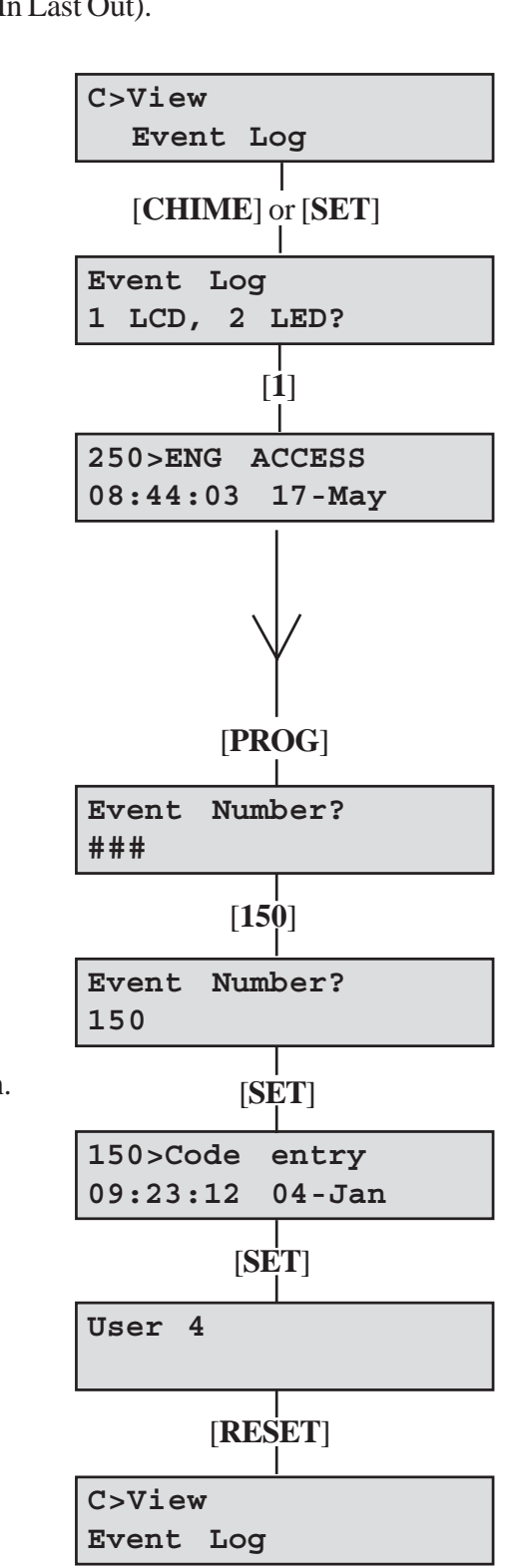

31

## 2 = LED Keypad:

The LED keypad is limited to show the last eight set periods with the eighth being the oldest. Zone, PA and Tamper indicators will be lit to show zone in alarm . Flashing LED indicates the first zone in alarm. Day indicates the status of the panel at the time of the alarm.

- Press [CHIME] to enter into Event Log menu. LED's 1 and 2 are on.
- Press [2] for LED keypad. The first zone to activate is indicated by a flashing LED.
- Press [1 to 8] for the desired event or [CHIME] to go through events in sequence.
- Press [**RESET**] twice to leave the menu.

## **O = Omit Allow and Double Knock**

## 1 = Double Knock

Double knock programming is used when zones are likely to create false activations. Double knock requires two activations within 10 minutes of the same zone or a zone left open for 10 seconds.

**NOTE:** It is not advisable to apply Double Knock to magnetic door contacts. Double Knock cannot be applied to Fire Zones. By default, no zones are in Double Knock mode and all zones are enabled as OmitAllow.

## LCD Keypad:

## Programming a Zone as Double Knock

The [**up arrow**] scrolls through zones. Press [**CHIME**] to toggle double knock status on or off. Press [**9**] to turn all double knock zones on. Press [**0**] to turn all double knock zones off.

While in *Engineer program mode* press **[OMIT]** or press **[up arrow]** until **0>Omit allow & Double Knock** is displayed then press **[SET]**.

- Press [1] to select Double Knock. The first zone is displayed with status NO or YES.
- Press the [**zone number**] or [**CHIME**] to toggle the status on or off.
- Press the [**up arrow**] or [**zone number**] to go to the other zones and follow the same procedure as above.
- Press [**RESET**] twice to leave the menu.

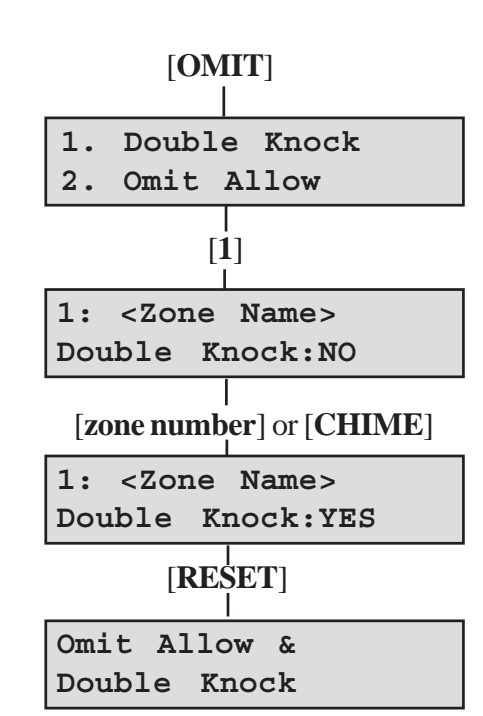

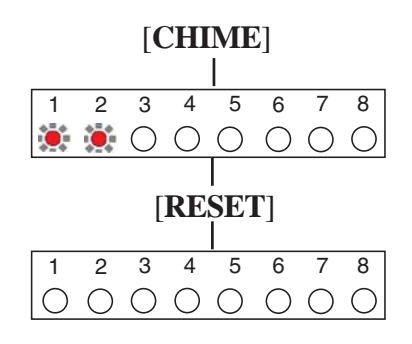

## LED Keypad:

Press [**CHIME**] to toggle double knock status on or off. Press [**9**] to turn all double knock zones on. Press [**0**] to turn all double knock zones off.

- Press [**OMIT**] to enter into menu. LED's 1 and 2 are on.
- Press [1] to select Double Knock.
- Press zone number [1-8] to choose a particular zone.
- Press the zone [**number**] or [**CHIME**] to toggle the double knock status on or off. The appropriate LED is on when the zone is set up as Double Knock. Default settings are off.
- Press [**RESET**] twice to leave the menu.

## 2 = Omit Allow

When a zone is programmed as **Omit Allow**, the panel allows the zone to be omitted for one set period by the user when setting the system.

## Programming a Zone as Omit Allow

The [**up arrow**] scrolls through zones.

Press [CHIME] to toggle omit allow status on or off.

Press [9] to turn all omit allow zones on.

Press [0] to turn all omit allow zones off.

### LCD Keypad:

While in *Engineer program mode* press **[OMIT]** or press **[up arrow]** until **0>Omit allow & Double Knock** is displayed then press **[SET]**.

- Press [2] to select Omit Allow. The first zone is displayed with status on or off.
- Press the [**zone number**] or [**CHIME**] to toggle the status on or off.
- Press the [**up arrow**] or [**zone number**] to go to the other zones and follow the same procedure as above.
- Press [**RESET**] twice to leave the menu.

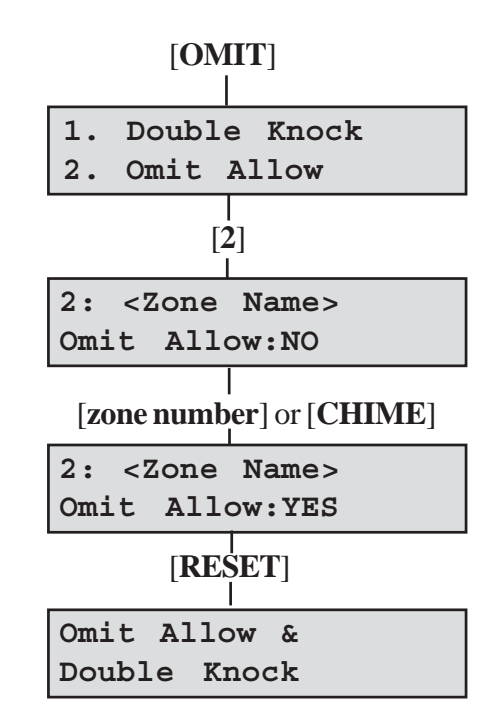

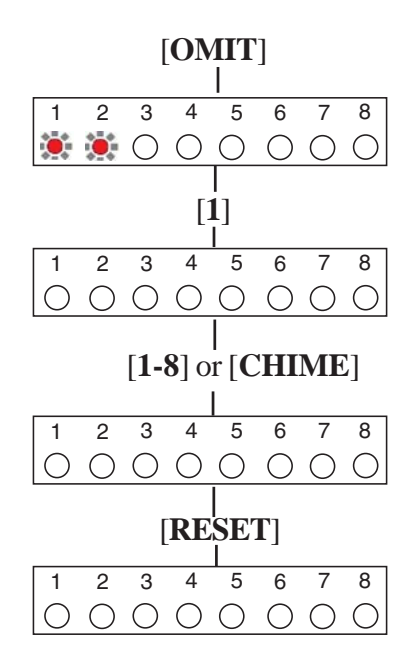

### LED Keypad:

Press [**CHIME**] to toggle omit allow status on or off. Press [**9**] to turn all omit allow zones on. Press [**0**] to turn all omit allow zones off.

- Press [OMIT] to enter into menu. LED 2 is on.
- Press [2] to select **Omit Allow**.
- Press zone number [1-8] to choose a particular zone.
- Press the [**zone number**] or [**CHIME**] to toggle the omit allow status on or off. The appropriate LED is on when the zone is set up as omit allow. Default settings are off.
- Press [**RESET**] twice to leave the menu.

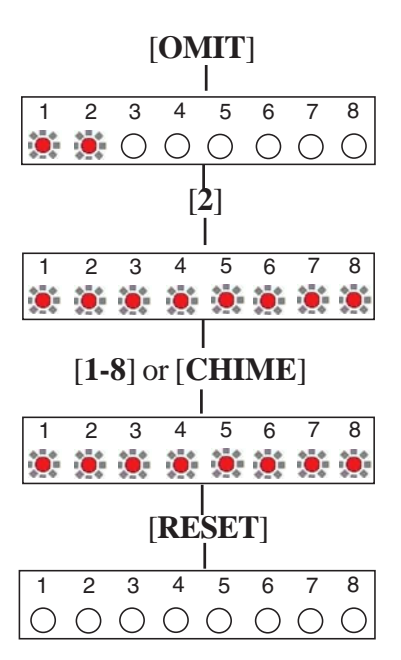

## P = Set Up Programs

The panel uses three setting routines known as programs. Each program may have a different **Exit Mode.** These are 0 = Disabled, 1 = Timed, 2 = Final Door or 3 = Silent Timed. Zones can also be assigned different functions in different programs. Refer to the following diagram for the programming structure.

P>Set Up Programs

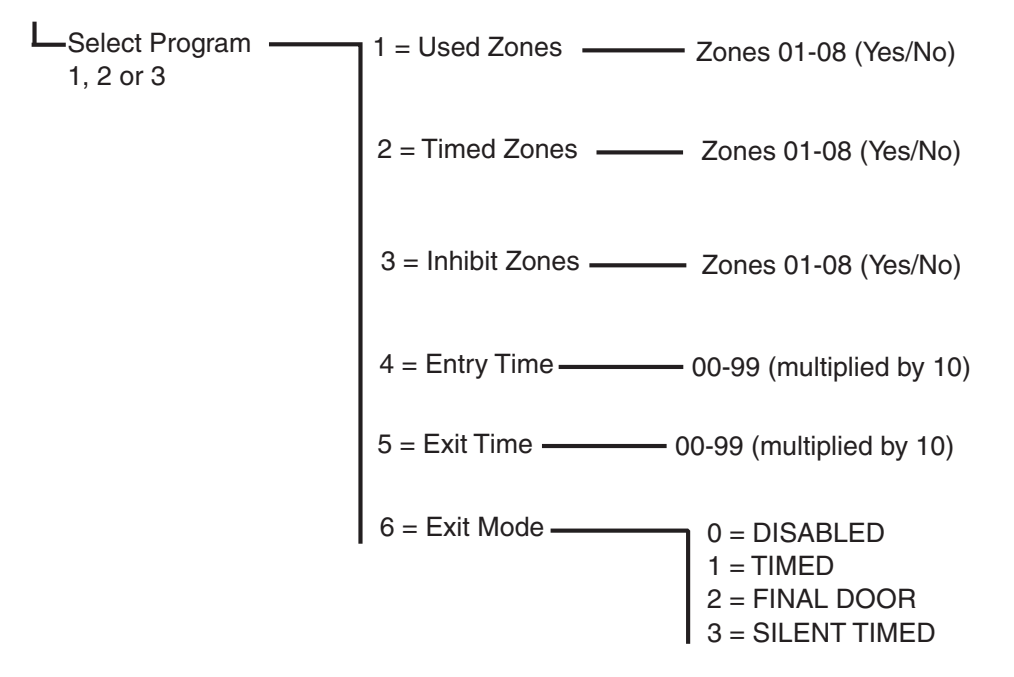

Figure 16. Programming structure

#### Notes on Zones

For any program a zone cannot be both timed and inhibited. If a zone is selected as one it will be removed from the other.

Zones in the timed and inhibited lists will be automatically added to the used list.

Zones removed from the used list will be removed from the timed and inhibited lists.

If a timed zone is left open on rearm, any inhibit zones will act as a timed zone during that set period.

## 1 = Used Zones

The zones on the system can either be programmed as Used or Unused. A zone that is programmed as unused by the engineer, is still available for chime or fire. Unused zones are primarily used for Part Set options. There must always be at least one used zone in program 1. The panel will enforce this if none are selected by automatically setting zone 1 to used.

## Programs (cont'd)

### LCD Keypad:

**NOTE:** Pressing the number toggles the zone ON or OFF While in *Engineer program mode*, to set up zones as used,

- Press [**PROG**] to give a choice of programs or press [**up arrow**] until **P>Set Up Programs** is displayed then press [**SET**].
- Select program 1, 2 or 3.
- The first screen to appear is **Program Edit Used Zones**.
- Press [1] or [SET]. The first zone can now be set as used or unused.
- To edit the other zones press [**Number**] or [**up arrow**] to go to a particular zone.
- Press [**RESET**] three times to leave menu.

#### **LED Keypad:**

**NOTE:** Pressing the number toggles the zone ON or OFF While in *Engineer program mode*, to set up zones as used,

- Press [**PROG**] to give a choice of programs. LED's 1, 2 and 3 are flashing.
- Select program [1, 2 or 3]. If program 1 is selected, LED 1 is ON.
- Press [1] or [SET]. The first zone can now be set as used or unused. If used, then LED is on
- To edit the other zones press [**Number**] to go to a particular zone. Default settings are on.
- Press [**RESET**] three times to leave menu.

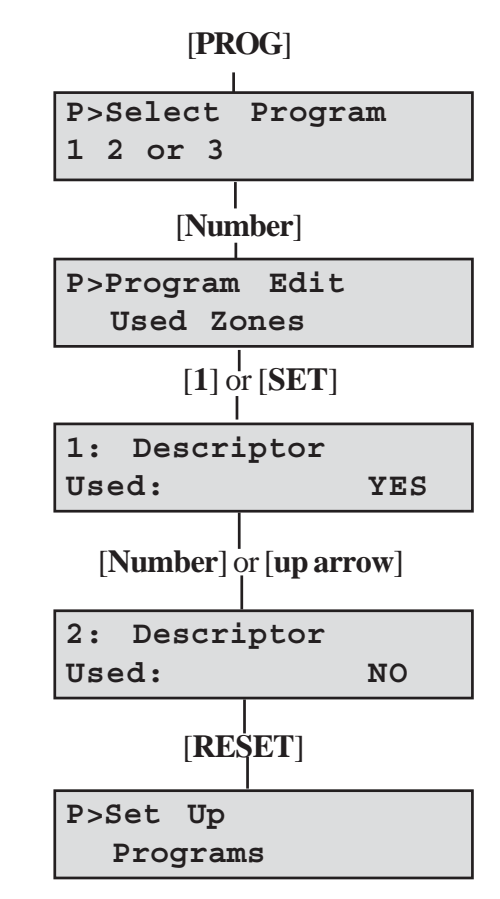

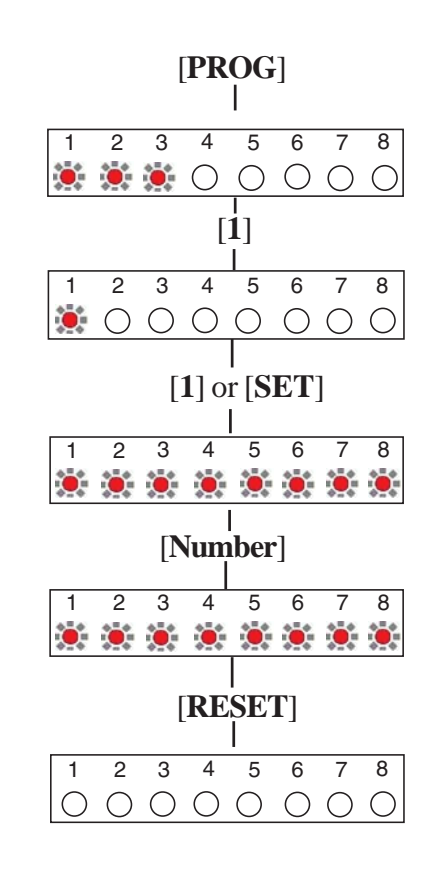

## 2 = Timed Zones

A zone programmed as Timed would be used to protect the main entry/exit door of the entry route.

## LCD Keypad:

**NOTE:** Pressing the number toggles the zone ON or OFF

While in Engineer program mode, to set up zones as timed,

- Press [**PROG**] to give a choice of programs or press [**up arrow**] until **P>Set Up Programs** is displayed then press [**SET**].
- Select program 1, 2 or 3.
- The first screen to appear is **Program Edit Used Zones**.
- Press [2] to enter into **Timed Zones**. The first zone can now be set as timed or untimed.
- To edit the other zones press [**Number**] or [**up arrow**] to go to a particular zone.
- Press [**RESET**] three times to leave menu.

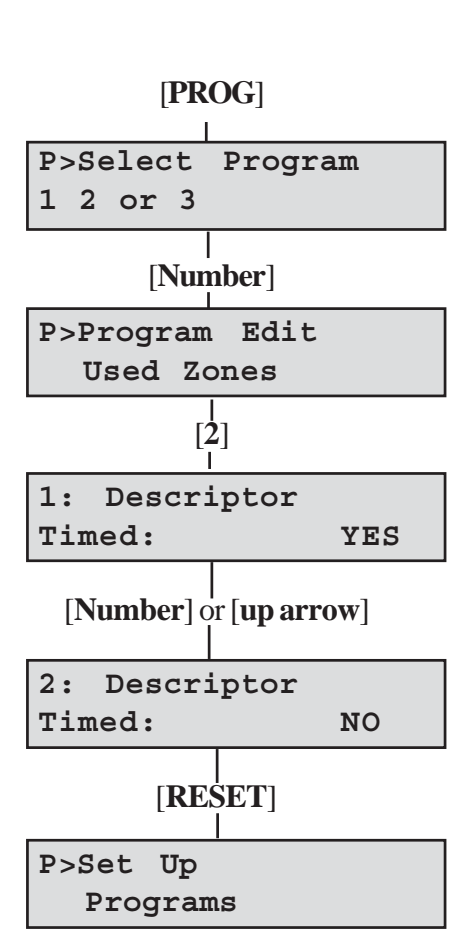

## LED Keypad:

**NOTE:** Pressing the number toggles the zone ON or OFF While in *Engineer program mode*, to set up zones as timed,

- Press [**PROG**] to give a choice of programs. LED's 1, 2 and 3 are flashing.
- Select program [1, 2 or 3]. If program 1 is selected, LED 1 is ON.
- Press [2] to enter into **Timed Zones**. The first zone can now be set as timed or untimed.
- To edit the other zones press [**Number**] to go to a particular zone. Default settings are shown opposite.
- Press [**RESET**] three times to leave menu.

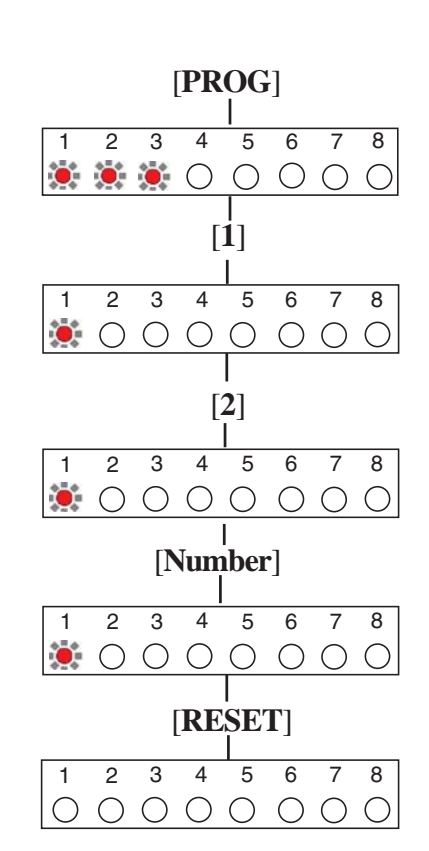

## 3 = Inhibit Zones

This is a zone which, on setting the panel, allows access to the entry/exit zone. However, if the panel is set and a time inhibited zone is triggered before an entry/exit timed zone then an alarm will be generated immediately.

### LCD Keypad:

**NOTE:** Pressing the number toggles the zone ON or OFF

While in Engineer program mode, to set up zones as inhibit,

- Press [PROG] to give a choice of programs or press
   [up arrow] until P>Set Up Programs is displayed then press
   [SET].
- Select program 1, 2 or 3.
- The first screen to appear is **Program Edit Used Zones**.
- Press [3] to enter into **Inhibit Zones**. The first zone can now be set as inhibited or uninhibited.
- To edit the other zones press [**Number**] or [**up arrow**] to go to a particular zone.
- Press [**RESET**] three times to leave menu.

## LED Keypad:

**NOTE:** Pressing the number toggles the zone ON or OFF While in *Engineer program mode*, to set up zones as inhibited,

- Press [**PROG**] to give a choice of programs. LED's 1, 2 and 3 are flashing.
- Select program [1, 2 or 3]. If program 1 is selected, LED 1 is ON.
- Press [3] to enter into **Inhibit Zones**. The first zone can now be set as inhibited or uninhibited.
- To edit the other zones press [**Number**] to go to a particular zone. Default settings are shown opposite.
- Press [**RESET**] three times to leave menu.

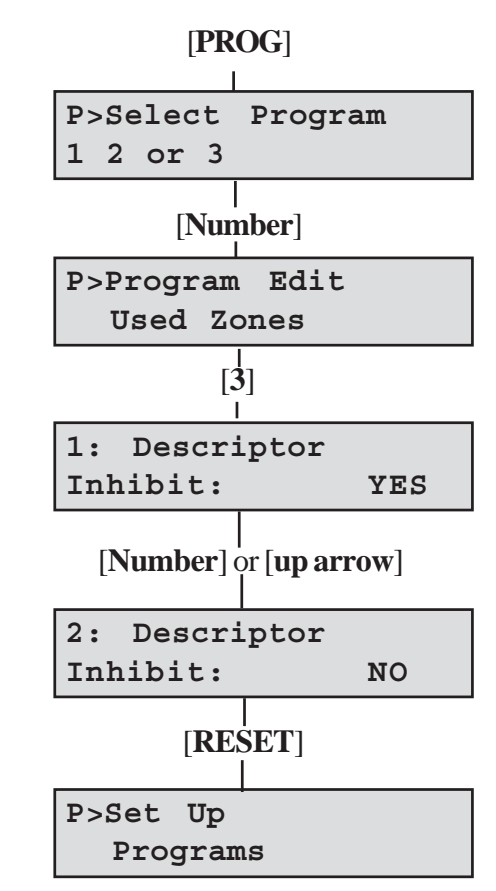

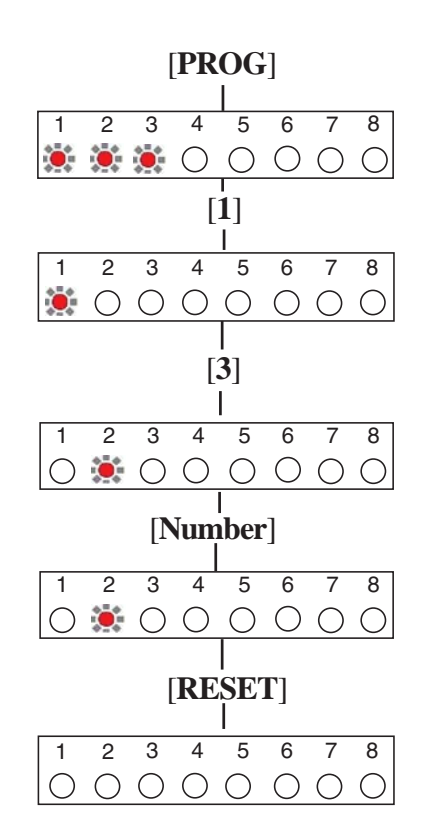

## Immediate (Intruder) Zone

This is a zone which will, when enabled as used and then activated, go into alarm when the panel is set. To assign a zone as immediate, remove the timed or timed inhibit function and make sure that it is enabled in the **Used Zones** section.

## 4 = Entry Time

This is the time allowed to enter the premises via the entry route and unset the system. The programmable range is 00-99 seconds. The actual time is multiplied by 10. [PROG]

- 00 = 5 seconds
- 01 = 10 seconds
- 03 = 30 seconds

99 = 990 seconds (16.5 minutes)

The default is 30 seconds.

## LCD Keypad:

While in Engineer program mode, to set the entry time,

- Press [**PROG**] to give a choice of programs or press [**up arrow**] until **P>Set Up Programs** is displayed then press [**SET**].
- Select program 1, 2 or 3.
- The first screen to appear is **Program Edit Used Zones**.
- Press [4] to enter into Entry Time edit. The Entry Time can now be changed.
- Enter a [**2-digit number**] from 00 to 99.
- Press [SET] to accept change or [RESET] to cancel.
- Press [**RESET**] twice to leave menu.

## LED Keypad:

While in Engineer program mode, to set the entry time,

- Press [**PROG**] to give a choice of programs.LED's 1, 2 and 3 are flashing.
- Select program 1, 2 or 3. If program 1 is selected, LED 1 is ON.
- Select [4] to enter into Entry Time edit. The Entry Time can now be changed. LED 1 is ON.
- Enter a [**2-digit number**] from 00 to 99. LED 1 is ON.
- Press [SET] to accept change or [RESET] to cancel.
- Press [**RESET**] twice to leave menu.

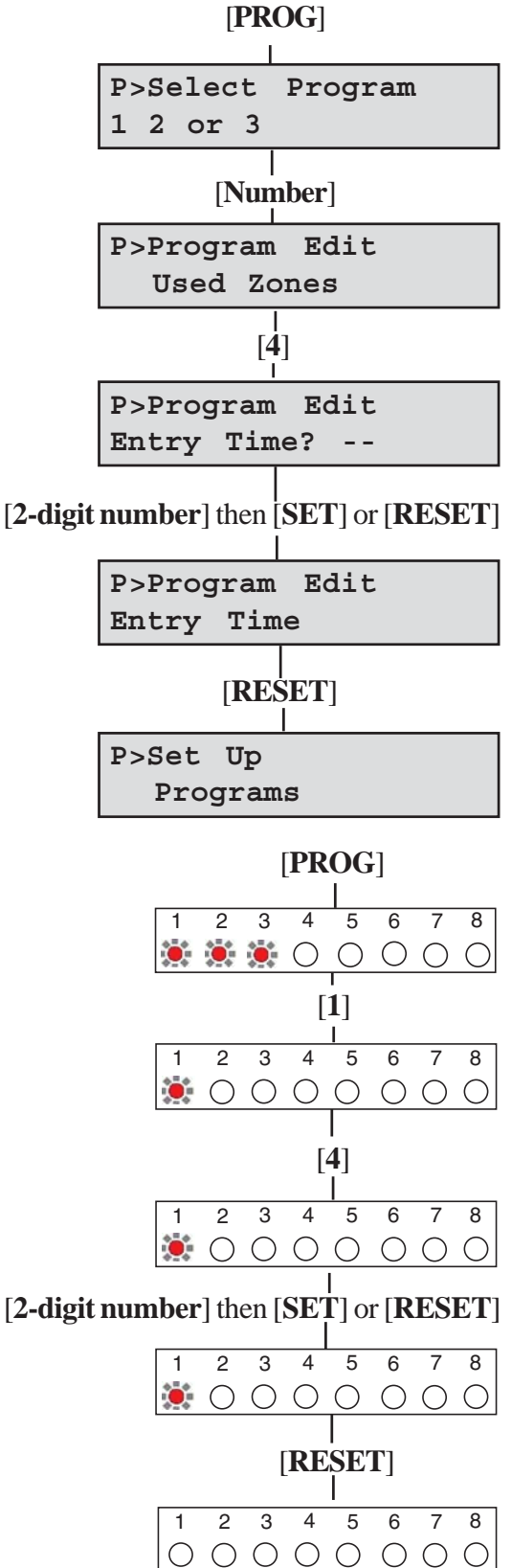

## 5 = Exit Time

This is the time allowed to leave the premises via the exit route before the system sets. The programmable range is 00-99 seconds. The actual time is multiplied by 10.

If the **Exit Time** is interrupted within the last 10 seconds, then the **Exit Time** will restart at 10 seconds after the interruption has cleared.

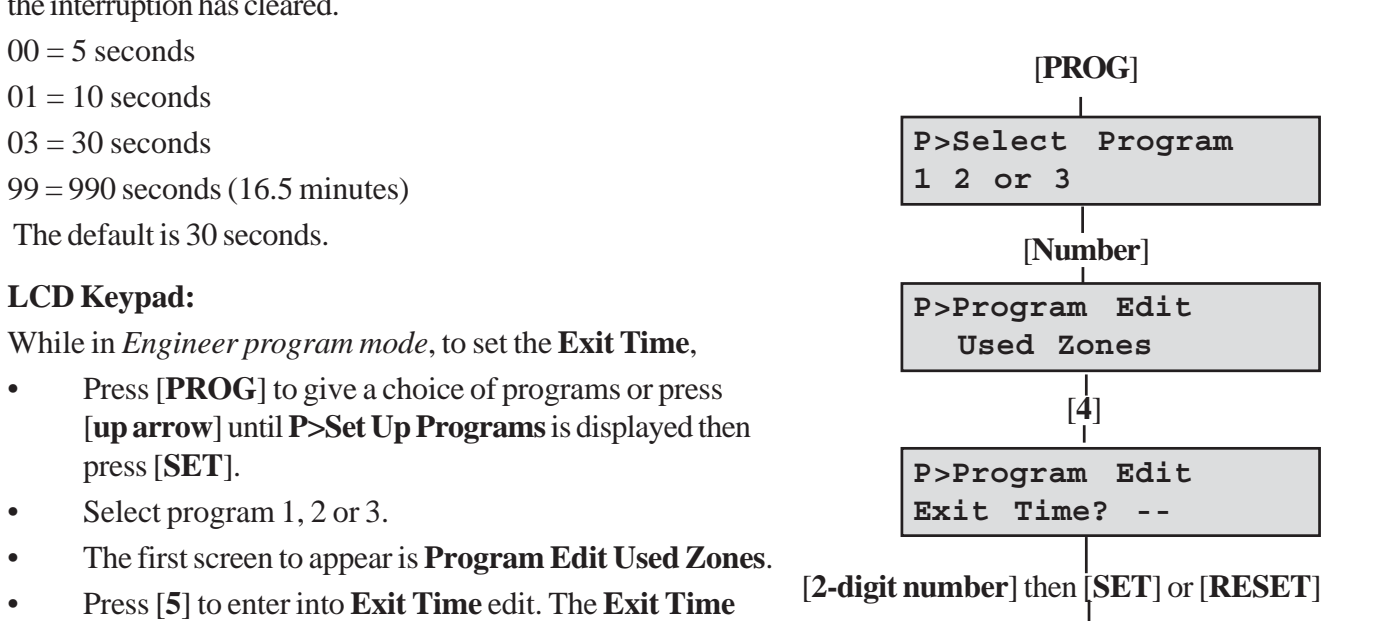

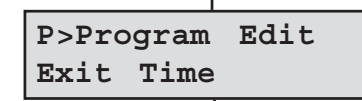

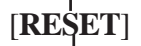

P>Set Up Programs

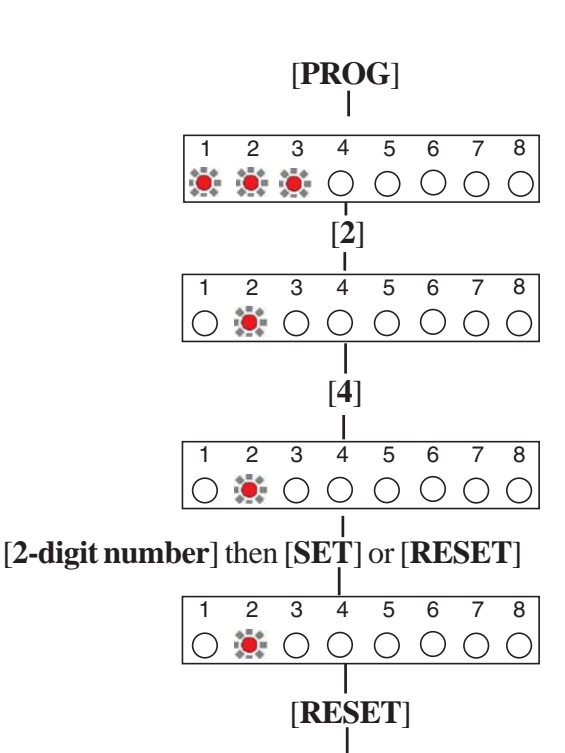

2 3 4 5 6 7 8 

While in *Engineer program mode*, to set the **Exit Time**, Press [**PROG**] to give a choice of programs.LED's 1, 2 and 3 are flashing.

Select program 1, 2 or 3. If program 2 is selected, LED 2 is ON.

Enter a [2-digit number] from 00 to 99.

Press [RESET] twice to leave menu.

Press [SET] to accept change or [RESET] to cancel.

can now be changed.

•

•

**LED Keypad:** 

- Select [4] to enter into **Exit Time** edit. The **Exit** Time can now be changed. LED 2 is ON.
- Enter a [2-digit number] from 00 to 99. LED 2 is . ON.
- Press [SET] to accept change or [RESET] to cancel.
- Press [**RESET**] twice to leave menu.

## 6 = Exit Mode

This program determines the way the panel functions during the exit time. There are four settings:

#### 0 = Disabled

A disabled program is not available for use and cannot be selected at setting time. Program 1 cannot be disabled.

### 1 = Timed

A timed program will become Set as the Exit timer expires.

### 2 = Final Door

A final door program will be set five seconds after a timed zone is closed if the rest of the zones are clear to set.

NOTE: Final door programs must have a timed zone in order to operate correctly.

### 3 = Silent Timed

This operates exactly the same as **Timed** but completely silent without internal sounder signal.

**NOTE:** If a program is not selected when the user sets the system, program 1 will automatically set. Therefore program 1 is usually considered as the Full Set Program containing all the zones.

### LCD Keypad:

While in Engineer program mode, to set the Exit Mode,

- Press [**PROG**] to give a choice of programs or press [**up arrow**] until **P>Set Up Programs** is displayed then press [**SET**].
- Select program 1, 2 or 3.
- The first screen to appear is **Program Edit Used Zones**.
- Press [6] to enter into Exit Mode edit. The Exit Mode can now be changed.
- Enter [0, 1, 2 or 3] for required **Exit Mode**.

NOTE: Program Mode DISABLED is not available in program 1.

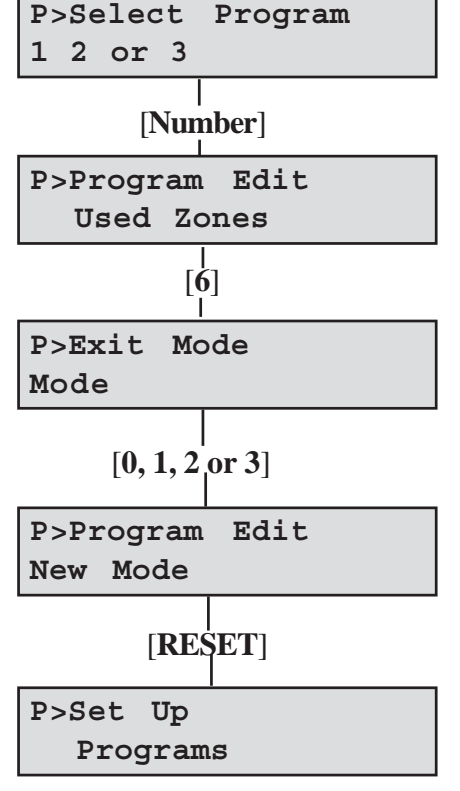

[PROG]

• Press [**RESET**] three times to save change and leave menu.

### LED Keypad:

While in *Engineer program mode*, to set the **Exit Mode**,

- Press [**PROG**] to give a choice of programs.LED's 1, 2 and 3 are flashing.
- Select program 1, 2 or 3. If program 2 is selected, LED 2 is ON.
- Press [6] to enter into Exit Mode edit. The Exit Mode can now be changed.
- Enter [0, 1, 2 or 3] for required Exit Mode. Appropriate LED is ON for selected mode (1 = disabled, 2 = timed, 3 = final door, 4 = silent timed)

**NOTE:** Program Mode DISABLED is not available in program 1.

• Press [**RESET**] three times to save change and leave menu.

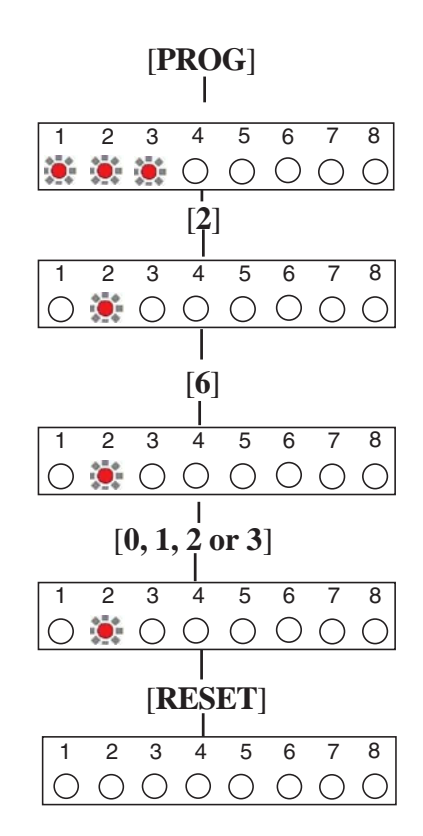

## **Operating the System**

This section gives a brief description of how to set and unset the system as well as how to reset after an alarm. For further information please refer to the Gen 4 Series User Guide.

## Setting the System

### LCD Keypad:

- The system shows the day mode display. The system is unset. The **Power** and **Day** LED's are ON.
- Enter your 4-digit code (**0123** default) and check that the system is clear (no zone indicators on).
- The exit tone begins to sound and the display shows either program 1, 2 or 3 is in the process of setting.
- Leave the premises by the agreed exit route.
- The exit tone becomes rapid during the last 10 seconds and then stops when the system sets. The **Day** LED goes OFF.
- After 30 seconds the day mode display appears.

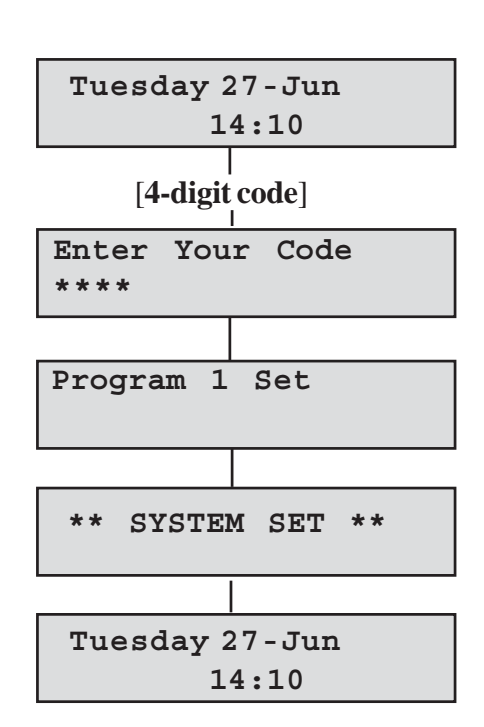

## LED Keypad:

- The system is unset. The **Power** and **Day** LED's are ON.
- Enter your 4-digit code (**0123** default) and check that the system is clear (no zone indicators on).
- The exit tone begins to sound to indicate that the system is in the process of setting.
- Leave the premises by the agreed exit route.
- The exit tone becomes rapid during the last 10 seconds and then stops when the system sets. The **Day** LED goes OFF.

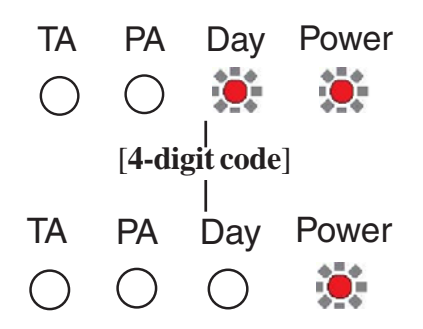

## **Unsetting the System**

## LCD Keypad:

- Enter the premises by the agreed entry route. The system produces an entry tone. The **Power** LED is ON and the **Day** LED is OFF indicating that the system is set.
- Enter your 4-digit code (0123 default).
- The system unsets with a double beep. The **Day** LED comes ON indicating that the system is unset.
- After 30 seconds the Day Mode display appears.

## LED Keypad:

- Enter the premises by the agreed entry route. The system produces an entry tone. The **Power** LED is ON and the **Day** LED is OFF indicating that the system is set.
- Enter your 4-digit code (**0123** default).
- The system unsets with a double beep. The **Day** LED comes ON indicating that the system is unset.

## Resetting After an Alarm, Tamper or PA

The system may be programmed to be reset by the user or the installer. This is dependent on System flags set up. See **Menu 3**, **Set Up System Flags.** 

The duration of the audible alarm is subject to the **Bell Time** (menu 7.1=**Set Up Timers.Bell Time**)

NOTE: The user can reset a PA or Fire alarm only if the function is enabled in System Flags menu 3.1.4 and 3.1.5. respectively.

## User Reset - LCD Keypad:

When system is in alarm or tamper:

- Enter a valid user code.
- Press the [**RESET**] button. The LED goes OFF.
- The system resets and goes into day mode.
- After 30 seconds the day mode display appears

## User Reset - LED Keypad:

- When system is in alarm or tamper:
- Enter a valid user code. The appropriate LED will be flashing.
- Press the [**RESET**] button. The LED goes OFF.
- The system goes into day mode. The Day LED is on.

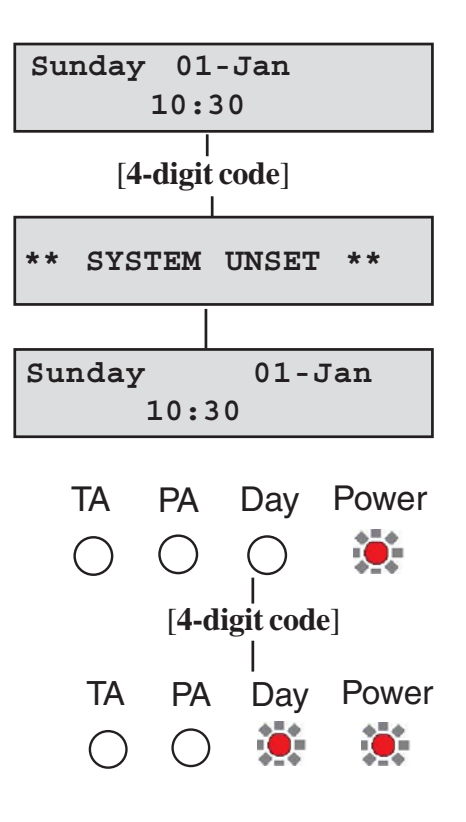

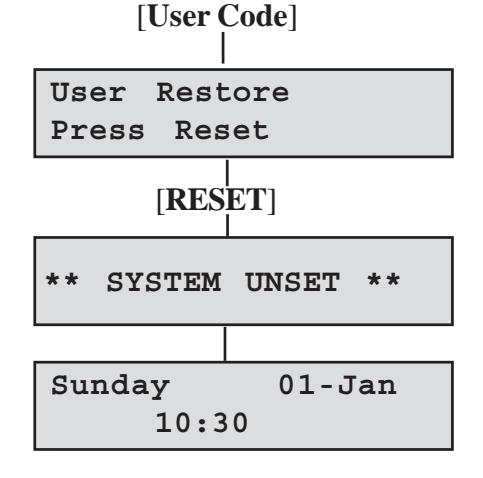

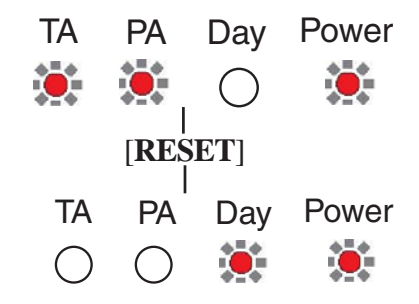

### Engineer Reset - LCD Keypad:

After a tamper an engineer reset is required if the **Engineer Reset** flag is enabled.

• Enter your user code [0123] default. If the system has to be set by an engineer the message **Engineer Restore Required** is displayed.

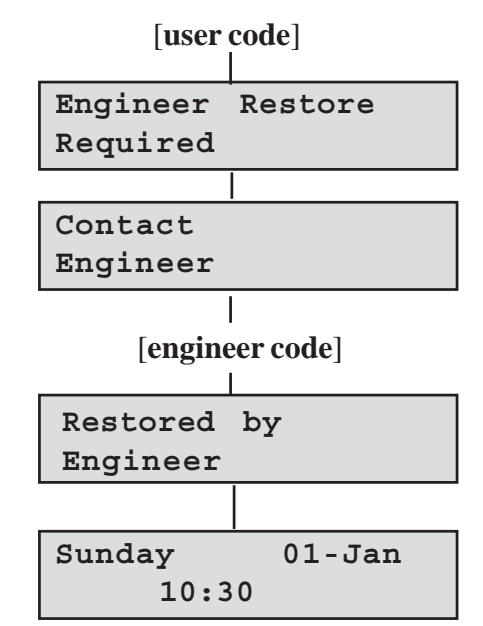

- Enter your 4-digit engineer code (**9999** default).
- The system resets and goes into day mode.

### Engineer Reset - LED Keypad:

After a tamper an engineer reset is required if the **Engineer Reset** flag is enabled.

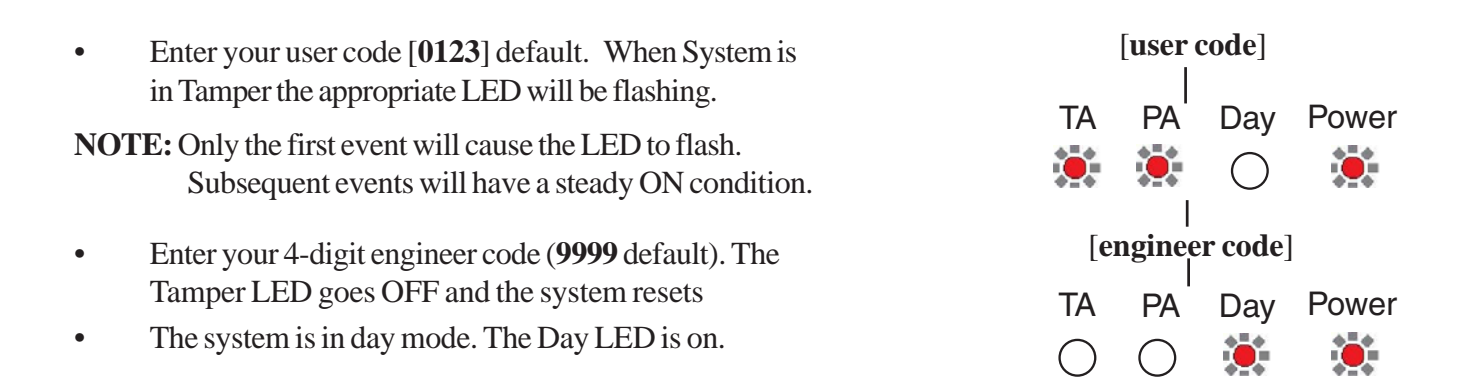
## Faults

Fault conditions are often the result of minor installation errors.

Whenever working close to the mains supply or connector, you should exercise extreme caution. Always isolate the mains supply before removing the control panel covers.

### Codes

As supplied the default user code is **0123** and the engineer code is **9999**. Both codes can revert back to default settings. See **Defaulting Panel to Factory Settings** and **Defaulting User Code 1 and Engineer Code**.

## Engineer Mode

The Engineer Program is accessed directly from Day mode via the engineer code.

## Tamper/PA/Fire Faults

If a tamper, PA or Fire fault is present on the system, it will go to a lock out condition (showing the appropriate indication). The keypad will produce audible responses and the system will allow an engineer to access the panel and rectify the fault. The panel will remain in lockout until the fault has been rectified.

## **Zone Wiring**

It is recommended that only one detector is wired to each zone as this allows the event log to record the operation of each detector. However, if multiple detectors are connected to a zone, their alarm outputs must be wired in series.

If used, all detector tamper outputs are wired in series back to the control panel to the terminal marked TAMP. (see **Figure 7. Security Zone Wiring**).

### Zone Faults

Where a permanent zone fault is showing and the loop resistance is found to be in order, the most probable cause is a short circuit between the zone wiring and the tamper wiring. When measured with a multimeter the series resistance between the zone and tamper wiring should be infinitely high.

If after thorough investigation a fault condition persists the panel can be set to factory defaults (see **Defaulting Panel to Factory Settings**).

### Fuses

Before testing or replacing any fuses, ALL power must be removed. Fuses which fail continually are almost certainly the result of a short circuit or low resistance across the 13V supply or external siren (bell box) supply (terminal D).

# **Specifications**

| 8 zones                           | +ve loop, programmable function in each program                              |
|-----------------------------------|------------------------------------------------------------------------------|
| Tamper                            | -ve loop, internal sounders in Day - Full alarm in Set                       |
| РА                                | +ve loop, always active                                                      |
| External siren (Bell Box) output  | 12V, adjustable timer (1 - 99 mins) or continuous                            |
| Strobe output                     | 12V latching                                                                 |
| External speaker                  | 16 ohm (2 maximum) 260mA each                                                |
| Exit /Entry Timers seconds        | Programmable (05 - 990 seconds)                                              |
| Set output                        | 0V in Day (sinking 400mA)<br>12V in Set (sourcing 10mA)                      |
| Current consumption control panel | Standby 80mA<br>Alarm 250mA                                                  |
| Current consumption (LED keypad)  | Standby 40mA<br>Alarm 70mA                                                   |
| Current Consumption (LCD keypad)  | Standby 40 mA<br>Alarm 70 mA                                                 |
| Low voltage output                | 13.8V dc stabilised (+/-5%) up to 350mA                                      |
| Rechargeable battery              | Accenta mini/Optima - 12V, up to 2.1Ah.<br>Accenta metal encl 12V, up to 7Ah |
| Charge Voltage                    | 13.8V dc                                                                     |
| Board fuses                       | 1.6A & 1A 20mm quick blow                                                    |
| Mains input fuse                  | 125mA, 250V type T (anti-surge) type approved to IEC 127, part 2 sheet 111   |
| Total Current Output              | 1A when supported by a fully charged battery                                 |
| Mains supply voltage              | 230V (+/-10%) 50Hz max load 0.2A                                             |
| Ambient operating temperature     | 0°C to 40°C                                                                  |
| Dimensions - Accenta mini/Optima  | H: 200mm<br>W: 253mm<br>D: 55mm                                              |
| Dimensions - Accenta Metal encl.  | H: 255mm<br>W: 300mm<br>D: 85mm                                              |
| Dimensions - LED keypad           | H: 84.5mm<br>W: 122mm<br>D: 27.5mm                                           |
| Dimensions - LCD keypad           | H: 105mm<br>W: 135mm<br>D: 25.5mm                                            |
|                                   |                                                                              |

 Table 3. Specifications

## **Appendix 1 - Event Log Messages**

| KEYPAD TEXT   | DESCRIPTION                                    |  |
|---------------|------------------------------------------------|--|
| Zone events   |                                                |  |
| INTRUDER      | Intruder zone activated (opened)               |  |
| ENTRY START   | Entry time started                             |  |
| ZONE OMITTED  | Zone has been omitted for one set period       |  |
| FIRE ZONE     | Fire zone activated (opened)                   |  |
| ZONE EXCLUDED | Zone has been omitted for one set period       |  |
| User Events   |                                                |  |
| CODE ENTRY    | User has entered code                          |  |
| SET PROGRAM   | User has set the system with program 1, 2 or 3 |  |
| SYSTEM UNSET  | User has unset the system                      |  |
| System Events |                                                |  |
| CLEAR LOG     | Event log has been cleared                     |  |
| NVM INIT      | Panel was set to factory default conditions    |  |
| START UP      | Panel was cold started                         |  |
| PA            | PA zone activated                              |  |
| RKP PA        | Remote Keypad PA enabled                       |  |
| DURESS CODE   | Duress code used to set or unset the system    |  |
| ENTRY TIMEOUT | Timeout alarm after entry time has expired     |  |
| SYSTEM REARM  | System rearmed after an alarm                  |  |
| CODE TAMPER   | Invalid user code was entered                  |  |
| USER RESET    | User has reset the system                      |  |
| ENG'R RESET   | Engineer has reset the system                  |  |
| ENG ACCESS    | Entering engineer program mode                 |  |
| ENG FINISH    | Leaving engineer program mode                  |  |
| OLD TIME      | Old time indicated before change               |  |
| NEW TIME      | New time indicated after change                |  |
| OLD DATE      | Old date indicated before change               |  |
| NEW DATE      | New date indicated after change                |  |
| MAINS FAIL    | Mains power supply failure                     |  |
| MAINS OK      | Mains power supply restored                    |  |
| LOOP TAMPER   | Tamper alarm indicated                         |  |

 Table 4. Event Log

# Appendix 2 - Library

| Attic        | Kitchen      |
|--------------|--------------|
| Back Door    | Landing      |
| Basement     | Living Room  |
| Bathroom     | Lounge       |
| Bedroom 1    | Patio        |
| Bedroom 2    | Porch        |
| Bedroom 3    | Stairs       |
| Conservatory | Study        |
| Dining Room  | Utility Room |
| Fire Zone    | Window 1     |
| Front Door   | Window 2     |
| Garage       | Window 3     |
| Hall         |              |

## **Servicing Organisation Details**

Servicing Organisation name:

Telephone number:

Date of Installation:

Account Number:

## **Parts**

| 8SP399A | Accenta mini panel with LCD keypad            |
|---------|-----------------------------------------------|
| 8SP400A | Accenta mini panel with LED keypad            |
| 8EP396A | Optima compact panel                          |
| 8SP419A | Accenta panel metal enclosure with LCD keypad |
| 8SP420A | Accenta panel metal enclosure with LED keypad |
| 8SP401A | Accenta panel with remote LED keypad          |
| 8SP411A | Accenta panel with remote LCD keypad          |
| 8EP417A | Accenta LCD remote keypad                     |
| 8EP416  | Accenta LED remote keypad                     |
| 8EP276A | Informa                                       |
| 8EP289  | Extension speaker                             |
| IS215T  | 12 meter PIR                                  |

|        | Resistance( $\Omega$ ) | Area protection and equipment used (eg PIR, Contacts) |
|--------|------------------------|-------------------------------------------------------|
| Zone 1 |                        |                                                       |
| Zone 2 |                        |                                                       |
| Zone 3 |                        |                                                       |
| Zone 4 |                        |                                                       |
| Zone 5 |                        |                                                       |
| Zone 6 |                        |                                                       |
| Zone 7 |                        |                                                       |
| Zone 8 |                        |                                                       |

 Table 5. Zones and Resistance

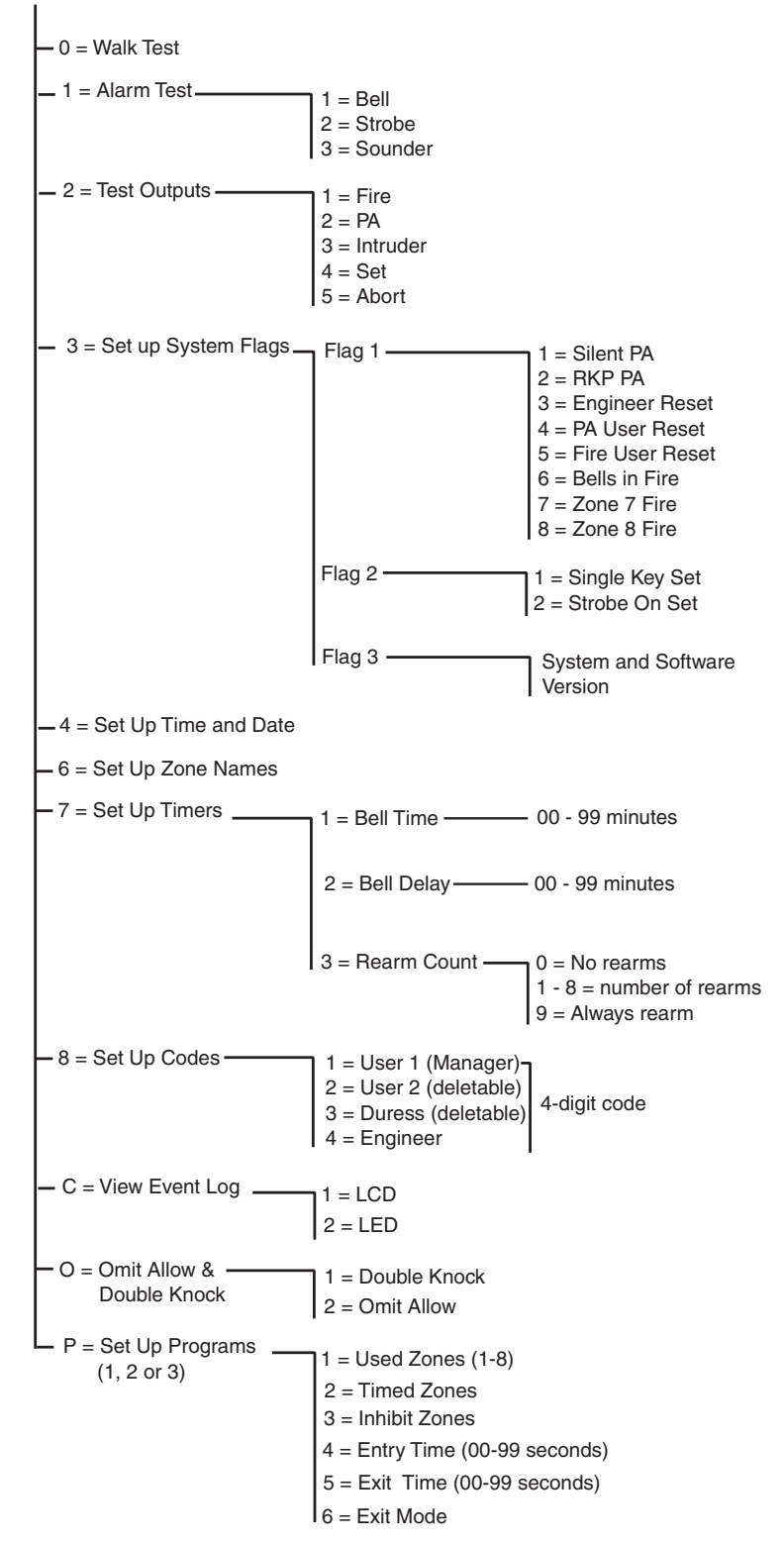

Engineer Program Mode [PROG] [9] [9] [9] [9]. To exit Engineer Program Mode [RESET]

#### Honeywell Security (UK 64)

Newhouse Industrial Estate Motherwell Lanarkshire ML1 5SB UK

#### IE1-0040 Rev 1.1